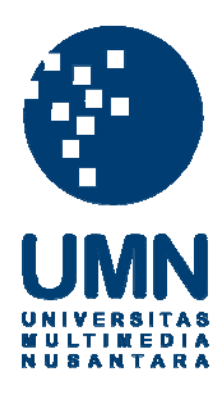

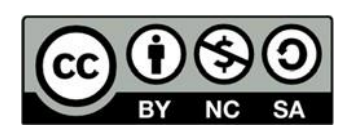

## Hak cipta dan penggunaan kembali:

Lisensi ini mengizinkan setiap orang untuk menggubah, memperbaiki, dan membuat ciptaan turunan bukan untuk kepentingan komersial, selama anda mencantumkan nama penulis dan melisensikan ciptaan turunan dengan syarat yang serupa dengan ciptaan asli.

## **Copyright and reuse:**

This license lets you remix, tweak, and build upon work non-commercially, as long as you credit the origin creator and license it on your new creations under the identical terms.

### **BAB III**

### PELAKSANAAN KERJA MAGANG

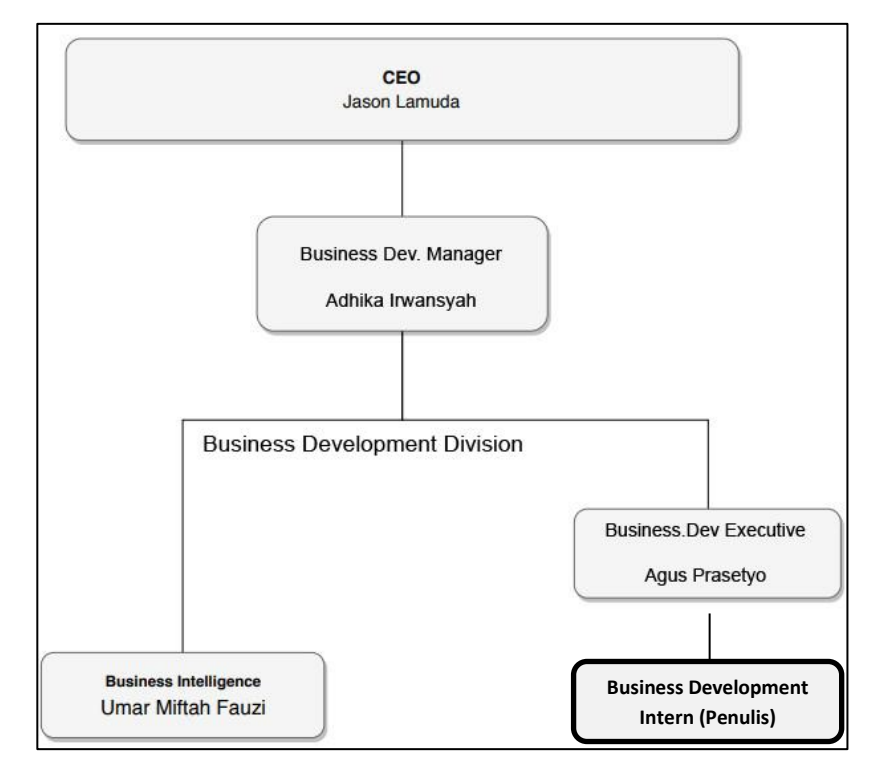

Sumber: Data Perusahaan

#### Gambar 3.1 Struktur Organisasi Divisi Business Development

#### 3.1 Kedudukan dan Koordinasi Kerja Magang

Selama pelaksanaan kerja magang, penulis ditempatkan di divisi business development yang dipimipin oleh Bapak Adhika Irwansyah selaku Business Development Manager. Bapak Adhika bertanggung jawab secara penuh dalam pengembangan bisnis Berrybenka dan Hijabenka terutama di dalam marketplace dan mengekspansi serta memperluas lini bisnis baik Berrybenka dan Hijabenka untuk dapat meningkatkan target market yang lebih luas. Dalam melakukan kewajibannya sebagai Business Development Manager, Bapak Adhika dibantu oleh Bapak Umar Miftah Fauzi sebagai Business Inteligence dan Bapak Agus Prasetyo sebagai Business Development Executive.

Bapak Umar sebagai *Business Intelligence* memiliki pekerjaan untuk menganalisa potensi bisnis yang dapat dikembangkan dan membuat fitur yang

dapat mempermudah proses bisnis yang berlangsung. Untuk Bapak Agus Prasetyo selaku *Business Development Executive* memiliki *jobdesk* untuk memastikan dan mengontrol setiap proses bisnis yang berlangsung dan sedang dikembangkan dan memantau pencapaian target bisnis. Penulis sebagai *Business Development Intern* mendapatkan arahan dalam bekerja secara langsung oleh Bapak Agus Prasetyo.

### 3.2 Tugas yang Dilakukan

Selama tiga bulan, penulis melakukan kerja magang terhitung dari tanggal 28 Mei 2019 sampai 2 September 2019. Tugas dan pekerjaan yang dilakukan penulis dijabarkan dalam laporan magang ini. Berikut adalah beberapa tugas dan pekerjaan yang penulis lakukan saat kerja magang di PT. Berrybenka.

| No | Jenis Pekerjaan                                                                                                | Koordinasi                                                     | Output                                                                                             |
|----|----------------------------------------------------------------------------------------------------|----------------------------------------------------------------|----------------------------------------------------------------------------------------------------|
|    |                                                                                                    | Job Knowledge                                                  |                                                                                                    |
| 1  | Mapping peran, fungsi<br>dan proses kerja di divisi<br>Business Development                                    | Business<br>Development<br>Manager (Bapak<br>Adhika Irwansyah) | Pemahaman <i>jobdesk</i> dan<br>fungsi dari <i>business</i><br><i>development intern</i> .         |
|    |                                                                                                    | Administratif                                                  |                                                                                                    |
| 2  | Melakukan daily routine<br>update stock Berrybenka<br>dan Hijabenka <i>store</i> di<br>situs Akulaku.          | Business Analyst<br>(Bapak Umar Miftah<br>Fauzi)               | Kesesuaian data stok<br>yang <i>live</i> di website<br>Akulaku dengan database<br>dari Berrybenka. |
| 3  | Melakukan proses<br><i>uploading</i> barang ke<br>Berrybenka dan<br>Hijabenka <i>store</i> di situs<br>Blibli. | Business Analyst<br>(Bapak Umar Miftah<br>Fauzi)               | Barang yang <i>live</i> di<br>website Blibli menjadi<br>bertambah.                                 |

| Tabel 3.1 Tugas yang Dhakukan belama Kerja Magang | Tabel 3.1 | <b>Fugas yang</b> | Dilakukan | Selama | Kerja | Magang |
|---------------------------------------------------|-----------|-------------------|-----------|--------|-------|--------|
|---------------------------------------------------|-----------|-------------------|-----------|--------|-------|--------|

| No | Jenis Pekerjaan                                                                                                    | Koordinasi                                                    | Output                                                                                                    |
|----|----------------------------------------------------------------------------------------------------|---------------------------------------------------------------|----------------------------------------------------------------------------------------------------|
| 4  | Melakukan <i>daily routine</i><br><i>update stock</i> Berrybenka<br>dan Hijabenka <i>store</i> di<br>situs Lazada. | Business<br>Development<br>Executive (Bapak<br>Agus Prasetyo) | Kesesuaian data stok<br>yang <i>live</i> di website<br>Lazada dengan database<br>dari Berrybenka.             |
|    |                                                                                                    | Promosi                                                       |                                                                                                    |
| 5  | Melakukan persiapan<br>promo di beberapa situs<br><i>marketplace</i> seperti<br>Tokopedia dan Blibli.              | Business<br>Development<br>Executive (Bapak<br>Agus Prasetyo) | Berrybenka dan<br>Hijabenka <i>store</i> di<br>website <i>marketplace</i><br>tesebut bisa mengikuti<br>promo. |
| 6  | <i>Developing channel</i><br><i>marketplace</i> baru yaitu<br>situs Lazada                                         | Business<br>Development<br>Executive (Bapak<br>Agus Prasetyo) | Produk Berrybenka dan<br>Hijabenka siap dijual di<br><i>marketplace</i> Lazada.                               |
| 7  | Melakukan persiapan<br>Main Campaign dan<br>Thematic Campaign<br>weekly di Lazada.                                 | Business<br>Development<br>Executive (Bapak<br>Agus Prasetyo) | Menyediakan variasi<br>tampilan <i>store</i> di Lazada<br>berupa pilihan produk<br>dalam <i>campaign</i> .    |
| 8  | Melakukan persiapan<br>promotional campaign di<br>Lazada.                                                          | Business<br>Development<br>Executive (Bapak<br>Agus Prasetyo) | Berrybenka dan<br>Hijabenka <i>store</i> di<br>website <i>marketplace</i><br>Lazada bisa mengikuti<br>promo.  |

#### 3.3 Uraian Pelaksanaan Kerja Magang

#### **3.3.1** Proses Pelaksanaan Kerja Magang

Tugas yang dilakukan oleh penulis selama kerja magang merupakan tugas dari divisi *business development* yang dilakukan di PT. Berrybenka. Berikut rincian pekerjaan yang penulis lakukan selama kerja magang

# 3.3.1.1 Mapping peran, fungsi dan proses kerja di divisi *Business Development*

Pada minggu awal penulis melakukan adaptasi dan dibimbing oleh pembimbing lapangan yaitu Bapak Adhika Irwansyah selaku Business Development Manager untuk mempelajari pekerjaan apa saja yang dilakukan dalam divisi Business Development. Penjelasan diawali dengan garis besar pekerjaan yang dilakukan oleh divisi business development yaitu memperluas lini bisnis khususnya mengembangkan brand Berrybenka dan Hijabenka di beberapa marketplace. Lalu, Bapak Adhika menjelaskan bahwa brand Berrybenka dan di Zalora, Zilingo, Tokopedia, Shopee, Hijabenka sudah membuka store Akulaku, dan Blibli. Pekerjaan yang dilakukan penulis selama kerja magang adalah mengelola dan melaksanakan marketing campaign & project di marketplace yang ditugaskan dan mengelola website marketplace mulai dari pricing, deskripsi produk dan konten umum. Secara garis besar dalam praktek kerja magang, penulis diarahkan untuk bisa mengelola dan handle toko Berrybenka dan Hijabenka di beberapa platform *marketplace*. Sebelum mengelola Berrybenka dan Hijabenka store di beberapa marketplace, diadakan meeting untuk menentukan penanggung jawab Penulis ditugaskan untuk mengatur toko yang berada di situs Blibli.com, Akulaku dan Lazada yang akan online diluncurkan bulan Juli 2019.

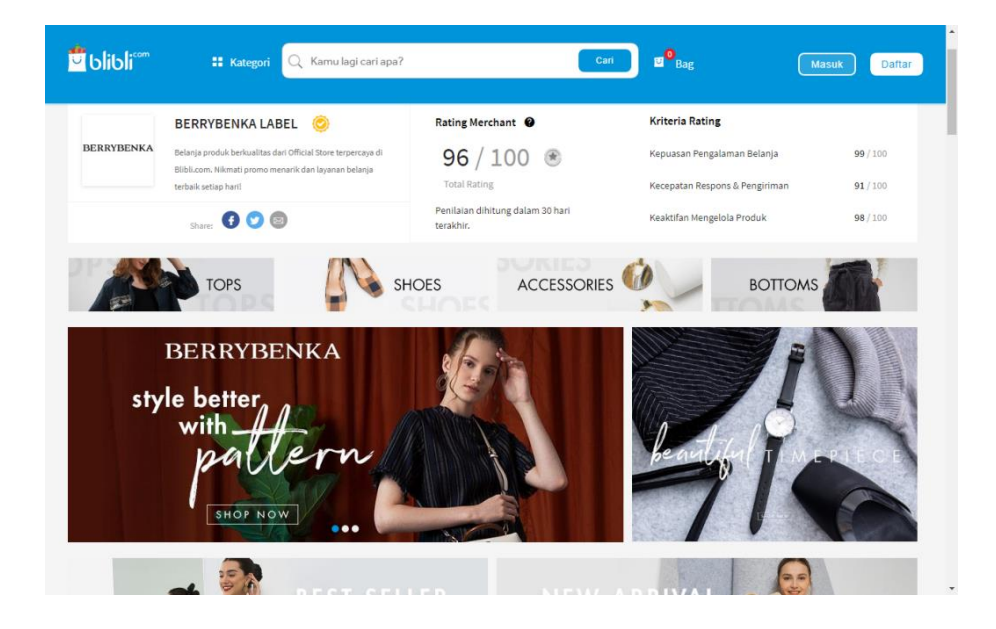

#### Sumber : Blibli.com

#### Gambar 3.2 Tampilan Halaman Berrybenka Store di Blibli.com

# **3.3.1.2** Melakukan daily routine update stock Berrybenka dan Hijabenka store di situs Akulaku

Mulai dari minggu ketiga setelah penulis bekerja sebagai *business development intern*, penulis mendapatkan tugas untuk melakukan *daily update stock* untuk Berrybenka dan Hijabenka di situs Akulaku. Dalam melakukan pekerjaan ini, penulis mendapat bantuan dari *business development analyst* yaitu Bapak Umar untuk memproses *update* stok. Sistem untuk meng-*update* stok adalah mengecek berapa jumlah stok dari produk Berrybenka dan Hijabenka yang ada di situs Akulaku dan menyesuaikannya dengan *database* pusat Berrybenka. Bapak Umar membantu penulis dengan penulis dengan membuat *Excel Macro* di Microsoft Excel.

Proses *update stock* diawali dengan mengunduh daftar produk yang ada di situs Akulaku lalu memasukan ke dalam *Excel Macro* yang sudah dibuat untuk memudahkan. Berikut contoh daftar barang yang sudah di-*download* lewat situs Akulaku.

|     | 1070               |          |                 |                |            | A 1 A .m. cz.      |                |                             |                       |                      |            |  |
|-----|--------------------|----------|-----------------|----------------|------------|--------------------|----------------|-----------------------------|-----------------------|----------------------|------------|--|
| 2   | B 7 120% *         | \$ % U   | Jug 123 + Anai  | • 10 •         | B T &      | <u>A</u> V. H 25 V | _ <b>≡</b> • • | *   <del>;</del> * % *   00 | ■ 曲 Y・2、              |                      |            |  |
|     |                    |          |                 |                |            |                    |                |                             |                       |                      |            |  |
| ame | e: Filter I        | Kal      | nge: ATM3845    |                |            |                    |                |                             |                       |                      |            |  |
|     | A                  | B        | С               | D              | E          | F                  | G              | н                           | I J                   | K L                  | м          |  |
| mer | rchant_id \Xi iten | n_id 🛛 🔻 | item_serial_1 = | primary_cate = | category = | item 👻             | sku_id 포       | sku_serial_n 👻              | vendor_sku_ 👻 sku 🦷   | supply_price = stock | ⇒ status   |  |
|     | 1338457            | 5476323  | 14015476323     | WOMAN FASH     | C Pakaian  | Berrybenka Bara    | 8742438        | \$400547632387              | BEBACLBLON-L one size | 213000               | 7 onsales  |  |
|     | 1338457            | 5476324  | 14015476324     | WOMAN FASH     | C Pakaian  | Berrybenka Cana    | 8742439        | S400547632487               | BECACLYES0-0 s        | 159000               | 4 onsales  |  |
|     | 1338457            | 5476327  | 14015476327     | WOMAN FASH     | C Pakaian  | Berrybenka Dalo    | 8742443        | \$400547632787              | BEDACLWHS0-1s         | 191600               | 6 onsales  |  |
|     | 1338457            | 5476329  | 14015476329     | WOMAN FASH     | C Pakaian  | Berrybenka Colin   | 8742445        | S400547632987               | BECOCLGRS0-Ls         | 148800               | 4 onsales  |  |
|     | 1338457            | 5476329  | 14015476329     | WOMAN FASH     | C Pakaian  | Berrybenka Colin   | 8742446        | S400547632987               | BECOCLGRM0-1 m        | 148800               | 5 onsales  |  |
|     | 1338457            | 5476331  | 14015476331     | WOMAN FASH     | C Pakaian  | Berrybenka Ecier   | 8742448        | S400547633187               | BEECCLBRM0-Em         | 159500               | 6 onsales  |  |
|     | 1338457            | 5476331  | 14015476331     | WOMAN FASH     | C Pakaian  | Berrybenka Ecier   | 8742449        | S400547633187               | BEECCLBRXL-9 xI       | 159500               | 4 onsales  |  |
|     | 1338457            | 5476332  | 14015476332     | WOMAN FASH     | C Pakaian  | Berrybenka Bonr    | 8742450        | S400547633287               | BEBOCLWHON- one size  | 202300               | 4 onsales  |  |
|     | 1338457            | 5476334  | 14015476334     | WOMAN FASH     | C Pakaian  | Berrybenka Evali   | 8742454        | S400547633487               | BEEVCLCYS0-F s        | 180900               | 7 onsales  |  |
|     | 1338457            | 5476335  | 14015476335     | WOMAN FASH     | C Pakaian  | Berrybenka Cres    | 8742455        | \$400547633587-             | BECRCLBLON-8 one size | 209000               | 9 onsales  |  |
|     | 1338457            | 5476336  | 14015476336     | WOMAN FASH     | C Pakaian  | Berrybenka Clair   | 8742456        | \$400547633687              | BECLCLGRL0-L I        | 138100               | 4 onsales  |  |
|     | 1338457            | 5476337  | 14015476337     | WOMAN FASH     | C Pakaian  | Berrybenka Bem     | 8742457        | S400547633787               | BEBECLBLON-T one size | 219000               | 9 onsales  |  |
|     | 1338457            | 5481255  | 14015481255     | WOMAN FASH     | C Pakaian  | Berrybenka Geor    | 8755742        | S400548125587               | BEGECLPUS0-Vs         | 191600               | 5 onsales  |  |
|     | 1338457            | 5481256  | 14015481256     | WOMAN FASH     | C Pakaian  | Berrybenka Gaiu    | 8755743        | S400548125687               | BEGACLGRS0-4s         | 202300               | 7 onsales  |  |
|     | 1338457            | 5481256  | 14015481256     | WOMAN FASH     | C Pakaian  | Berrybenka Gaiu    | 8755744        | S400548125687               | BEGACLGRM0-1 m        | 202300               | 4 onsales  |  |
|     | 1338457            | 5481257  | 14015481257     | WOMAN FASH     | C Pakaian  | Berrybenka Meco    | 8755745        | S400548125787               | BEMECLPIM0-IE m       | 213000               | 5 onsales  |  |
|     | 1338457            | 5481258  | 14015481258     | WOMAN FASH     | C Pakaian  | Berrybenka Gerry   | 8755746        | S400548125887               | BEGECLPUS0-Ks         | 189000               | 8 onsales  |  |
|     | 1338457            | 5481258  | 14015481258     | WOMAN FASH     | C Pakaian  | Berrybenka Gerr    | 8755747        | S400548125887               | BEGECLPUM0-Fm         | 189000               | 3 onsales  |  |
|     | 1338457            | 5481259  | 14015481259     | WOMAN FASH     | C Pakaian  | Berrybenka Gae     | 8755748        | S400548125987               | BEGACLPUXL-Z XI       | 213000               | 3 onsales  |  |
|     | 1338457            | 5481260  | 14015481260     | WOMAN FASH     | C Pakaian  | Berrybenka Cora    | 8755749        | S400548126087               | BECOCLWHS0-4 s        | 229000               | 4 onsales  |  |
|     | 1338457            | 5481261  | 14015481261     | WOMAN FASH     | C Pakaian  | Berrybenka Darry   | 8755750        | S400548126187               | BEDACLGRS0-2 s        | 219000               | 5 onsales  |  |
|     | 1338457            | 5481261  | 14015481261     | WOMAN FASH     | C Pakaian  | Berrybenka Darry   | 8755751        | S400548126187               | BEDACLGRM0-1m         | 219000               | 2 onsales  |  |
|     | 1338457            | 5481261  | 14015481261     | WOMAN FASH     | C Pakaian  | Berrybenka Darry   | 8755752        | S400548126187               | BEDACLGRL0-VI         | 219000               | 3 onsales  |  |
|     | 1338457            | 5481262  | 14015481262     | WOMAN FASH     | C Pakaian  | Berrybenka Jami    | 8755753        | S400548126287               | BEJACLWHON-2 one size | 209000               | 17 onsales |  |
|     | 1338457            | 5481263  | 14015481263     | WOMAN FASH     | Pakaian    | Berrybenka Eyre    | 8755754        | S400548126387               | BEEYCLGRXL-4 xl       | 159500               | 6 onsales  |  |
|     | 1338457            | 5481264  | 14015481264     | WOMAN FASH     | Pakaian    | Berrybenka Delo    | 8755755        | S400548126487               | BEDECLCRS0-F s        | 159500               | 12 onsales |  |

Sumber : Data Perusahaan, 2019

### Gambar 3.3 Tampilan Stok Produk Berrybenka di Akulaku

Tahap selanjutnya adalah melakukan penyesuaian jumlah stok produk dengan *safety stock* yang merupakan stok minimum yang ditentukan dan jumlah minimal *safety stock* untuk 3 unit. Setelah itu memasukan data yang telah diolah dengan ketentuan *safety stock* ke *template* yang sudah diunduh lalu mengunggah ke situs Akulaku.

| n  | ~ 중 한 150% ▼ S % 및 00 123▼ Times New ▼ 12 ▼ B I & A 田 田 ▼   프▼ 추▼ [☆▼ ♡▼ ]                                                                                                    | GD 🛄 🖶 🝸 - Σ -             |
|----|----------------------------------------------------------------------------------------------------|----------------------------|
|    |                                                                                                    | -                          |
| -  | A                                                                                                    | В                          |
| 1  | AKULAKU Seller Centre - Mass Update Template<br>1.Please fill this template with your product info. An error will be reported if the product inform<br>2.You may input up to 1000 product info at one time.File upload will fail if the limit is exceeded<br>3.Products with 0 stocks cannot be relist , status cannot be empty | ation is incorrect.<br>I.  |
| 2  | sku_id (Enter variation sku_id)                                                                                                    | status(1=Relist; 2=Remove) |
| 3  | 8741319                                                                                                    | 2                          |
| L. | 8741336                                                                                                    |                            |
|    | 8741343                                                                                                    |                            |
|    | 8761852                                                                                                    |                            |
|    | 8761856                                                                                                    |                            |
|    | 8761864                                                                                                    |                            |
|    | 8761882                                                                                                    |                            |
|    | 8761893                                                                                                    |                            |
|    |                                                                                                    |                            |
|    | 8761894                                                                                                    |                            |
|    | 8761894<br>8761908                                                                                                    |                            |
|    | 8761894<br>8761908<br>8761914                                                                                                    |                            |
|    | 8761894<br>8761908<br>8761914<br>8761920                                                                                                    |                            |

Sumber : Data Perusahaan, 2019

#### Gambar 3.4 Template Yang Digunakan untuk Mass Update

## **3.3.1.3** Melakukan proses uploading barang ke Berrybenka dan Hijabenka store di situs Blibli

Proses *upload* barang di website Blibli cukup memakan waktu dan butuh usaha yang besar. Proses dimulai dari persiapan barang yang mau diunggah lalu dengan bantuan *Excel Macro* dari Bapak Umar, penulis mempersiapkan foto dan menyesuaikan dengan kategori yang akan ditampilkan di *marketplace* Blibli. Berikut adalah gambaran *file* excel yang digunakan untuk membuat kategori dan *download image* secara otomatis lewat *Excel Macro*.

| ⊒ ") • (" -   =  | Blibli All Categories v                                                                                                    | 2.5 [Repaired] - | Microsoft Excel | Table Tools       |                          |                      |                                   | -                        | ٥        |
|------------------|----------------------------------------------------------------------------------------------------|------------------|-----------------|-------------------|--------------------------|----------------------|-----------------------------------|--------------------------|----------|
| le Home Ins      | ert Page Layout Fo                                                                                                    | rmulas Data      | Review View     | Design            |                          |                      |                                   | ۵ 🤇                      | 0 - 0    |
| Cut              | Calibri * 11                                                                                                    | • A A =          | = = >-          | Wrap Text         | Text                     | -                    | 🗾 🖅 🎽 📜                           | Σ AutoSum ·              | A        |
| te de la copy -  | B / U · H ·                                                                                                    | 3 - A - =        | こう 日 夜 徳        | Merge & Center    | S - % ,                  | .00 Conditional Form | at Cell Insert Delete Form        | at Sort &                | Find &   |
| I Format Painter |                                                                                                    | _                |                 |                   |                          | Formatting * as Tab  | le • Styles • • •                 |                          | Select * |
| Clipboard 15     | Font                                                                                                    | Gi               | Alignme         | nt i              | Number                   | 5 Styles             | Cells                             | Editing                  |          |
| A1               |                                                                                                    | ory_sheet        |                 |                   |                          |                      |                                   |                          |          |
| A                | B C                                                                                                    | D                | E               | F                 | G H                      | - I                  | J K                               | L                        |          |
| ategory sheet    | Launch ( category                                                                                                    | sub category     | sub sub catego  | ry 💌 managem 💌 fr | ont end typ 🔽 product id | Group Sizing         | nama produk 🔻 url video           | merchant SKU             | -        |
| Blouse Muslim    | 11/10/2018 muslim clothin                                                                                                    | ng tops          | blouses         | 296 BI            | ouses 273566             | Semua Ukuran         | Hiabenka Marcella Jules Top Bla   | ck-White HIMACLBLON-P3   |          |
| Blouse Muslim    | 11/10/2018 muslim clothin                                                                                                    | ng tops          | blouses         | 296 BI            | ouses 273569             | Semua Ukuran         | Hiabenka Maia Jules Top Baby B    | lue HIMACLCYON-HP        |          |
| Blouse_Muslim    | 11/10/2018 muslim clothin                                                                                                    | ng tops          | blouses         | 296 BI            | ouses 273574             | Semua Ukuran         | Hijabenka Marlina Jules Top Blac  | k HIMACLBLON-QL          |          |
| Blouse_Muslim    | 11/10/2018 muslim clothin                                                                                                    | ng tops          | blouses         | 296 BI            | ouses 273575             | Semua Ukuran         | Hijabenka Marlina Jules Top Pink  | HIMACLPION-4W            |          |
| Blouse_Muslim    | 11/10/2018 muslim clothin                                                                                                    | ng tops          | blouses         | 296 BI            | ouses 273576             | Semua Ukuran         | Hijabenka Maenda Jules Top Wh     | te HIMACLWHON-N3         |          |
| Blouse_Muslim    | 11/10/2018 muslim clothin                                                                                                    | ng tops          | blouses         | 296 BI            | ouses 273646             | 2                    | Hijabenka Maertisa Jules Top Wh   | ite-Grey HIMACLMUM0-UU   |          |
| Blouse_Muslim    | 11/10/2018 muslim clothin                                                                                                    | ng tops          | blouses         | 296 BI            | ouses 273647             | 2                    | Hijabenka Maertisa Jules Top Wh   | ite-Orang HIMACLMUM0-Y9  |          |
| Blouse_Muslim    | 11/10/2018 muslim clothin                                                                                                    | ng tops          | blouses         | 296 BI            | ouses 273647             | 3                    | Hijabenka Maertisa Jules Top Wh   | ite-Orang HIMACLMUL0-8L  |          |
| Blouse_Muslim    | 11/10/2018 muslim clothin                                                                                                    | ng tops          | blouses         | 296 BI            | ouses 273676             | Semua Ukuran         | Hijabenka Masooma Jules Tunic     | Dive HIMACLGRON-RX       |          |
| Blouse_Muslim    | 11/10/2018 muslim clothir                                                                                                    | ng tops          | blouses         | 296 BI            | ouses 273677             | Semua Ukuran         | Hijabenka Masooma Jules Tunic     | Terracota HIMACLREON-OH  |          |
| Blouse Muslim    | 11/11/2018 muslim clothin                                                                                                    | ng tops          | blouses         | 296 BI            | ouses 273541             | Semua Ukuran         | Hiabenka Mercilla Jules Top Gre   | -Pink-Wh HIMECLGRON-X8   |          |
| Blouse Muslim    | 11/11/2018 muslim clothin                                                                                                    | na tops          | blouses         | 296 BI            | ouses 273542             | Semua Ukuran         | Hiabenka Mercila Jules Top Nav    | v-Olive-W HIMECLBLON-4L  |          |
| Blouse Muslim    | 11/11/2018 muslim clothin                                                                                                    | na tops          | blouses         | 296 BI            | ouses 273572             | Semua Ukuran         | Hiabenka Meyniar Jules Top Blu    | HIMECLBLON-DF            |          |
| Blouse Muslim    | 11/11/2018 muslim clothin                                                                                                    | ng tops          | blouses         | 296 BI            | ouses 273573             | Semua Ukuran         | Hiabenka Meyniar Jules Top Bla    | K HIMECLBLON-Z3          |          |
| Blouse Muslim    | 11/11/2018 muslim clothin                                                                                                    | na tops          | blouses         | 296 BI            | ouses 273582             | 1                    | Hiabenka Milian Jules Top Black   | HIMICLBLS0-Y9            |          |
| Blouse Muslim    | 11/11/2018 muslim clothin                                                                                                    | ng tops          | blouses         | 296 BI            | ouses 273582             | 2                    | Hiabenka Millan Jules Top Black   | HIMICLBLM0-US            |          |
| Blouse Muslim    | 11/11/2018 muslim clothin                                                                                                    | ng tops          | blouses         | 296 BI            | ouses 273582             | 3                    | Hiabenka Milian Jules Top Black   | HIMICLBLL0-GK            |          |
| Blouse Muslim    | 11/13/2018 muslim clothin                                                                                                    | na tops          | blouses         | 296 BI            | ouses 273523             | Semua Ukuran         | Hiabenka Marissa Jules Top Nav    | V HIMACLBLON-XM          |          |
| Blouse Muslim    | 11/13/2018 muslim clothin                                                                                                    | ng tops          | blouses         | 296 BI            | ouses 273524             | Semua Ukuran         | Hiabenka Marissa Jules Top Mar    | oon HIMACLPION-5K        |          |
| louse Muslim     | 11/13/2018 muslim clothin                                                                                                    | ng tops          | blouses         | 296 BI            | DUSES 273567             | Semua Ukuran         | Hiabenka Marcella Jules Ton Pin   | -White HIMACI PION-DY    |          |
| Blouse Muslim    | 11/13/2018 muslim clothin                                                                                                    | ng tops          | blouses         | 296 BI            | ouses 273577             | Semua Ukuran         | Hiabenka Maenda Jules Top Gre     | V HIMACLGRON-H5          |          |
| Blouse Muslim    | 11/13/2018 muslim clothin                                                                                                    | ng tops          | blouses         | 296 BI            | ouses 273620             | Semua Ukuran         | Hiabenka Marwa Jules Top Bab      | Blue HIMECLCYON-MN       |          |
| Blouse Muslim    | 11/14/2018 muslim clothin                                                                                                    | ng tops          | blouses         | 296 BI            | ouses 273584             | Semua Ukuran         | Hijabenka Miljani Jules Top Baby  | Pink HIMICLPION-J4       |          |
| louse Muslim     | 11/14/2018 muslim clothin                                                                                                    | ng tops          | blouses         | 296 BI            | ouses 273585             | Semua Ukuran         | Hiabenka Milani Jules Top Grev    | HIMICLGRON-WO            |          |
| Blouse Muslim    | 11/14/2018 muslim clothin                                                                                                    | ng tops          | blouses         | 296 BI            | DUSES 273621             | 1                    | Hiabenka Mertice Jules Ton Dark   | Blue HIMECLBLS0-Y3       |          |
| Blouse Muslim    | 11/14/2018 muslim clothin                                                                                                    | tops             | blouses         | 296 BI            | ouses 273621             | 2                    | Hiabenka Mertice Jules Top Dark   | Blue HIMECLBLM0-IZ       |          |
| Blouse Muslim    | 11/14/2018 muslim clothin                                                                                                    | ng tops          | blouses         | 296 BI            | ouses 273621             | 3                    | Highenka Mertice Jules Top Dark   | Blue HIMECLBLLO-TK       |          |
| Blouse Muslim    | 11/14/2018 muslim clothin                                                                                                    | tops             | blouses         | 296 BI            | ouses 273622             | 1                    | Hiabenka Mertice Jules Ton Yell   | W HIMECLYES0-66          |          |
| Blouse Muslim    | 11/14/2018 muslim clothin                                                                                                    | tops             | blouses         | 296 BI            | ouses 273622             | 2                    | Highenka Mertice Jules Ton Vell   | W HIMECLYEM0-98          |          |
| louse Muslim     | 11/14/2018 muslim clothin                                                                                                    | tops             | blouses         | 296 BI            | 273622                   | 3                    | Hisbenka Mertice Jules Top Yell   | W HIMECLYELO-EQ          |          |
| Blouse Muslim    | 11/14/2018 muslim clothin                                                                                                    | tops             | blouses         | 296 BI            | 0USes 273679             | ň                    | Hisbenka Mawiyah Jules Tunic )    | White HIMACI WHSOLIS     |          |
| Nouse Muslim     | 11/14/2018 muslim clothin                                                                                                    | tops             | blouses         | 296 BI            | ouses 273679             | 5                    | Hisberka Mawiyah Jules Tunic I    | Vhite HIMACI WHM0-5X     |          |
| Blouse Muslim    | 11/14/2018 muslim clothin                                                                                                    | ng topo          | blousee         | 206 BI            | 011242 273679            | 2                    | Hishenka Mawiyah Jules Tunic I    | Vhite HMACLWHL0-CC       |          |
| Blouse Muslim    | 11/26/2018 muslim clothir                                                                                                    | tope             | blouses         | 290 DI<br>296 BI  | 00000 273078             | 5                    | Hisbarks Leels Bubble Sleeve T    | on Dark E HILECI BRM0 75 |          |
| Nouse Muslim     | 11/26/2018 muslim clothir                                                                                                    | ng tops          | blouses         | 250 0             | 00303 274070             | 5                    | Hisberka Leslie Bubble Sleeve T   | op Dark E HILECLERING-25 |          |
| Nouse_mushin     | The second second secon | 'y topa          | Uluada          | 290 DI            | 2140/0                   | 9                    | ingenetika Lesile Dubbid Si66V8 I | op Dark ETHEEGEDRED-83   |          |

Sumber : Data Perusahaan , 2019

## Gambar 3.5 *Excel Macro* yang Digunakan untuk Menyiapkan *Image* dan *Template* Produk Per Kategori

Setelah perisapan selesai, penulis mulai mencoba proses *bulk upload*. Proses tersebut dimulai satu per satu kategori dan harus diawasi seandainya ada kegagalan. Berikut gambaran *file* excel yang digunakan untuk *upload* kategori.

|    | Backpack_template<br>File Edit View Insert F | .XLS 🚖 🖿      | ols Help Las | t edit was on August 30  | 1                     |                  |                |                   |               |               | E             | â Share         | (      |
|----|----------------------------------------------|---------------|--------------|--------------------------|-----------------------|------------------|----------------|-------------------|---------------|---------------|---------------|-----------------|--------|
| ŝ  | → ➡ ➡ 125% → \$                              | % .0 .00 123× | Arial        | • 10 • <b>B</b> <i>I</i> | s <u>A</u> 🔶 🖽 😆      | ·   = · ± ·  ; · | 🏷 • GÐ 🖬 🖬     | ] Ψ • Σ -         |               |               |               |                 |        |
| fx | Produk Info                                  |               |              |                          |                       |                  |                |                   |               |               |               |                 |        |
| _  | A B                                          | С             | D            | E                        | F                     | G                | н              | I                 | J             | К             | L             | М               |        |
| 1  |                                              |               |              |                          |                       |                  | Produk Inf     | 0                 | 1             |               |               |                 | 4      |
| 2  | Nama Produk* Url Video                       | Merchant SKU  | Tipe Penanga | anan* Harga (Rp)* H      | larga Penjualan (Rp)* | Available Stock* | Minimum Stock* | Kode Toko/Gudang* | Panjang (cm)* | Lebar (cm)* T | inggi (cm)* E | Berat (gram)* D | 4      |
| 3  | Berrybenka Yoran Decyta                      | BEYOBAGRO     | Regular      | * 449,000.00             | 449,000.00            | 8                | 0              | PP-3008239        | 34            | 39            | 2             | 1000            | 1      |
| 4  | Berrybenka Sophia Catse                      | BESOBABRON    | Regular      | * 529,000.00             | 529,000.00            | 10               | 0              | PP-3008239        | 34            | 39            | 2             | 1000            |        |
| 5  | Berrybenka Grilla Decca E                    | BEGRBABLON    | Regular      | * 689,000.00             | 689,000.00            | 6                | 0              | PP-3008239        | 34            | 39            | 2             | 1000            | 8      |
| 6  | Berrybenka Kaira Decca B                     | BEKABABLON    | Regular      | * 509,000.00             | 509,000.00            | 4                | 0              | PP-3008239        | 34            | 39            | 2             | 1000 L          | å<br>I |
| 7  | Berrybenka Caris Martin C                    | BECABABLON    | Regular      | * 429,000.00             | 429,000.00            | 11               | 0              | PP-3008239        | 34            | 39            | 2             | 1000 T          | 8      |
| 8  | Berrybenka Carlie Martin                     | BECABABLON    | Regular      | * 429,000.00             | 429,000.00            | 13               | 0              | PP-3008239        | 34            | 39            | 2             | 1000 T          | 4      |
| 9  | Berrybenka Gloriana Mart                     | BEGLBABLON    | Regular      | * 429,000.00             | 429,000.00            | 30               | 0              | PP-3008239        | 34            | 39            | 2             | 1000            | i a    |
| 10 | Berrybenka Glorianne Ma                      | r BEGLBAGROM  | Regular      | * 449,000.00             | 449,000.00            | 70               | 0              | PP-3008239        | 34            | 39            | 2             | 1000 S          | ě.     |
| 11 | Berrybenka Glory Martha                      | BEGLBACRON    | Regular      | * 359,000.00             | 359,000.00            | 4                | 0              | PP-3008239        | 34            | 39            | 2             | 1000 N          | ľ.     |
| 12 | Berrybenka Glow Martha                       | BEGLBAYEON    | Regular      | * 429,000.00             | 429,000.00            | 27               | 0              | PP-3008239        | 34            | 39            | 2             | 1000            | 1      |
| 13 | Berrybenka Glorika Julian                    | BEGLBAGROM    | Regular      | * 429,000.00             | 429,000.00            | 28               | 0              | PP-3008239        | 34            | 39            | 2             | 1000 T          | 1      |
| 14 | Berrybenka Glory Julian C                    | BEGLBABRON    | Regular      | * 299,000.00             | 299,000.00            | 6                | 0              | PP-3008239        | 34            | 39            | 2             | 1000 T          | 8      |
| 15 | Berrybenka Gloria Julian S                   | BEGLBABRON    | Regular      | * 299,000.00             | 299,000.00            | 11               | 0              | PP-3008239        | 34            | 39            | 2             | 1000 T          | 8      |
| 16 | Berrybenka Glorrya Julian                    | BEGLBAGRON    | Regular      | * 429,000.00             | 429,000.00            | 42               | 0              | PP-3008239        | 34            | 39            | 2             | 1000 T          | 8      |
| 17 | Berrybenka Glorielle Julia                   | r BEGLBABLON  | Regular      | * 429,000.00             | 429,000.00            | 17               | 0              | PP-3008239        | 34            | 39            | 2             | 1000 T          |        |
| 18 | Berrybenka Glorita Julian                    | BEGLBABLON    | Regular      | * 429,000.00             | 429,000.00            | 4                | 0              | PP-3008239        | 34            | 39            | 2             | 1000 T          |        |
| 19 | Berrybenka Gloriana Julia                    | BEGLBABLON    | Regular      | * 369,000.00             | 369,000.00            | 5                | 0              | PP-3008239        | 34            | 39            | 2             | 1000            | j.     |
| 20 | Berrybenka Glenda Octari                     | BEGLBABLON    | Regular      | 429,000.00               | 429,000.00            | 47               | 0              | PP-3008239        | 34            | 39            | 2             | 1000 T          | i.     |
| 21 | Berrybenka Glinny Octarin                    | BEGLBABLON    | Regular      | 429,000.00               | 429,000.00            | 58               | 0              | PP-3008239        | 34            | 39            | 2             | 1000 T          | a      |
| 22 | Berrybenka Henny Octarir                     | BEHEBACRON    | Regular      | * 329,000.00             | 329,000.00            | 85               | 0              | PP-3008239        | 34            | 39            | 2             | 1000 T          | a      |
| 23 | Remubenka Carley Martin                      |               | Regular      | * 429 000 00             | 429 000 00            | 64               | 0              | PP-3008230        | 3/            | 20            | 2             | 1000 T          | a 🗘    |
|    | + ≣ Help → Help                              | (ENG) - Dat   | a - Values   | ▼ Values2 ▼              | Toko 👻                |                  |                |                   |               |               |               | Explore         |        |

Sumber : Data Perusahaan, 2019

## Gambar 3.6 *Template* Produk Per Kategori yang Siap Untuk Diunggah ke Situs Blibli.com

## 3.3.1.4 Melakukan daily routine update stock Berrybenka dan Hijabenka store di situs Lazada

Hampir sama dengan *update stock* di website Akulaku, setelah *launching* Berrybenka dan Hijabenka *store* di Lazada, secara rutin setiap hari penulis melakukan *update stock*. Tahapan yang dilakukan adalah mengunduh daftar barang yang ada di kedua *store* tersebut dan memasukan ke *Excel Macro* untuk mendapat stok yang sesuai dengan *database system* Berrybenka. Setelah itu penulis mengisi *template* yang berisi jumlah stok yang sudah sesuai dengan *database* dan *safety stock*.

| 2   | 🖶 🏲 150% 👻 S % .000 | 123 - Defau | ult (Ca 👻 🕺 1 | 1 <b>* B</b>     | I Ş        | Α      | è.     | 1      | Ξ     | ≣ -    | ± ,   | - I÷ | • 17 | *   | GÐ 🖡 | 1 | ] 7 | · · | Σ |
|-----|---------------------|-------------|---------------|------------------|------------|--------|--------|--------|-------|--------|-------|------|------|-----|------|---|-----|-----|---|
|     | A                   | В           | С             | D                |            | E      |        |        |       |        |       |      |      |     |      |   |     |     |   |
| 1   | SellerSku           | Quantity    | Name          |                  |            |        |        |        |       |        |       |      |      |     |      |   |     |     |   |
| E   | BECASHBL37-00       | 14          | Berryben      | '<br>ka Candrin  | e Dec      | vta F  | oint   | ed U   | ppe   | r Hee  | els B | lack |      |     |      |   |     |     |   |
| E   | BEROCLBLL0-00       | 7           | Berryben      | ka Roberta       | Boxy       | Blou   | ise To | op B   | lue   |        |       |      |      |     |      |   |     |     |   |
| E   | BESOACBRON-00       | 38          | Berryben      | ka Sommi         | ,<br>Octar | ina D  | angl   | e Ea   | rring | ts Bro | own   |      |      |     |      |   |     |     |   |
| E   | BEHECLBLON-00       | 71          | Berryben      | ka Heskya        | o-nec      | k blo  | use    | blue   |       |        |       |      |      |     |      |   |     |     |   |
| E   | BETICLBRON-01       | 53          | Berryben      | ka Tisya ou      | iter bi    | rown   |        |        |       |        |       |      |      |     |      |   |     |     |   |
| E   | BELIACBRON-01       | 30          | Berryben      | ka Lisabeth      | na De      | cyta   | Over   | sized  | l Sui | nglas  | ses   | Coff | ee   |     |      |   |     |     |   |
| E   | BEVACLBRXL-01       | 10          | Berryben      | ka Valin Ha      | lf Bat     | wing   | тор    | Bro    | wn    |        |       |      |      |     |      |   |     |     |   |
| E   | BEARBABRON-01       | 4           | Berryben      | ka Arinta D      | ecyta      | Met    | tal Cl | asp    | Sling | , Bag  | Bro   | wn   |      |     |      |   |     |     |   |
| DE  | BENOCLWHXL-01       | 7           | Berryben      | ka Novella       | Ruffle     | e Lac  | e Top  | w      | ite   |        |       |      |      |     |      |   |     |     |   |
| 1 E | 3EMISHGR39-01       | 14          | Berrybenk     | ka Michan        | Juliar     | n Wa   | vy Sid | de H   | eels  | Grey   |       |      |      |     |      |   |     |     |   |
| 2 E | BECACLBLON-02       | 0           | Berryben      | ka Carlyn s      | traigh     | nt pa  | nts b  | lack   |       |        |       |      |      |     |      |   |     |     |   |
| 3 E | BEPOCLWHM0-02       | 14          | Berrybenk     | ka Posey S       | tripe l    | Rope   | Тор    | Whi    | te    |        |       |      |      |     |      |   |     |     |   |
| 4 E | BELIBABRON-02       | 0           | Berrybenk     | ka Lindy Fe      | bitha      | Woo    | ody F  | lap :  | Sling | Bag    | s Bro | own  |      |     |      |   |     |     |   |
| 5 E | BEGECLORM0-02       | 100         | Berrybenk     | ka Gella As      | symm       | etric  | Shirt  | Bro    | nze   |        |       |      |      |     |      |   |     |     |   |
| 6 E | BETUCLREL0-02       | 31          | Berryben      | ka Tuxee C       | oral S     | treto  | h Co   | llar S | Shirt | Red    |       |      |      |     |      |   |     |     |   |
| 7 E | BERACLBRM0-03       | 34          | Berrybenk     | ka Raelyn (      | Comb       | inati  | on D   | ress   | Brow  | wn     |       |      |      |     |      |   |     |     |   |
| BE  | BERACLGRM0-03       | 13          | Berrybenk     | ka Raven B       | ioxy B     | lous   | е Тор  | Gre    | en    |        |       |      |      |     |      |   |     |     |   |
| 9 E | BELICLBLON-03       | 44          | Berrybenk     | ka Lincy Ki      | mono       | Тор    | Blac   | k      |       |        |       |      |      |     |      |   |     |     |   |
| DE  | BEPECLORON-03       | 11          | Berryben      | ka Penelop       | e Out      | ter Te | eraco  | ta     |       |        |       |      |      |     |      |   |     |     |   |
| 1 E | BEGOBAGRON-03       | 52          | Berrybenk     | ka Goldie A      | Avva A     | Acryli | c Ha   | ndle   | Sho   | ulde   | r Ha  | andł | oags | Gre | ≥y   |   |     |     |   |
| 2 E | BELOSHBL36-03       | 11          | Berryben      | ka Lokav O       | ctarir     | a Tw   | reed   | Mul    | es N  | avy    |       |      |      |     |      |   |     |     |   |
| 3 E | BELAACORON-04       | 42          | Berryben      | ka Lalaine       | Febria     | a Plai | n Sca  | arf O  | rang  | ge     |       |      |      |     |      |   |     |     |   |
| 4 E | BEXIACBLON-04       | 12          | Berryben      | ka Xinafen       | Octar      | ina (  | Cat E  | ye Si  | ungl  | asses  | Bla   | ck   |      |     |      |   |     |     |   |
| 5 E | BEOECLCRL0-04       | 6           | Berryben      | ka Oegace        | Culot      | tes P  | ants   | khal   | ki    |        |       |      |      |     |      |   |     |     |   |
| 6 E | BEKIACORON-04       | 9           | Berryben      | -<br>ka Kineisha | a Necl     | dace   | Gold   | ł      |       |        |       |      |      |     |      |   |     |     |   |
| 7 E | BEJECLGRS0-04       | 13          | Berryben      | ka Jean Bu       | tton S     | kirt   | Gree   | n      |       |        |       |      |      |     |      |   |     |     |   |

Sumber : Data Perusahaan , 2019

# Gambar 3.7 Contoh *Template Stock Update* Yang Sudah Diisi dan siap untuk di-*upload*

Gambar diatas adalah contoh *template* yang digunakan oleh penulis untuk meng-*update* stok pada situs Lazada dan dilakukan setiap pagi. Pengisian *template* dibantu dengan *Excel Macro* yang dibuat oleh Bapak Umar untuk menyesuaikan data stok dengan yang ada di *database* stok Berrybenka dan Hijabenka. Setelah selesai mengisi *template* yang biasa digunakan, selanjutnya penulis mengunggah *file* yang sudah siap di situs seller.lazada.co.id seperti gambaran di bawah ini.

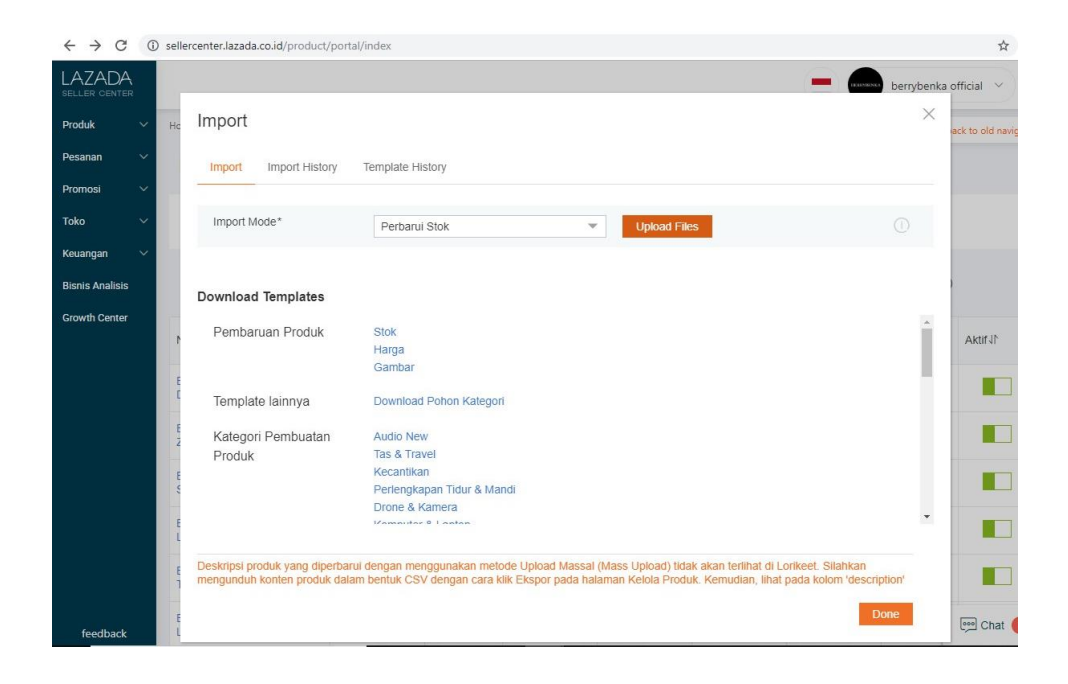

Sumber : Data Perusahaan, 2019

#### Gambar 3.8 Tampilan Backend Situs Lazada Untuk Update Stok

Langkah terakhir dalam *update* stok di situs Lazada setelah mengunggah *file* yang telah diproses sebelumnya adalah memastikan *file* tersebut telah sukses terunggah. Sering terjadi kegagalan dalam mengunggah *file update* stok tersebut. Sehingga penulis dan Bapak Agus selaku *business development excecutive* selalu memastikan *file* terunggah dan jika gagal akan dilakukan *reupload*.

## 3.3.1.5 Melakukan persiapan promo di beberapa situs marketplace seperti Tokopedia dan Blibli.

Memasuki minggu selanjutnya penulis mempelajari banyak hal baru, salah satunya adalah mempersiapkan pilihan produk untuk mengikuti promo yang diminta oleh tim dari *marketplace* Tokopedia dan Blibli. Dalam pengerjaan pemilihan produk ini, penulis dibimbing oleh Bapak Agus Prasetyo selaku *Business Development Executive*. Dalam permintaan mengikuti promo di *marketplace* biasanya tim diminta untuk menyiapkan tabel berisi nama produk, kuantitas, harga sebelum dan setelah diskon, dan nominal diskon. Berikut contoh dari daftar produk yang dipilih untuk mengikuti promo di Tokopedia.

| _   | Elach  | Sala - Takpad - BB - 15 Juli 🛛 🗤 🛶 🖿                    |                         |                      |                                  |               |          |       |               |
|-----|--------|---------------------------------------------------------|-------------------------|----------------------|----------------------------------|---------------|----------|-------|---------------|
|     | Fidali |                                                         |                         |                      |                                  |               |          |       |               |
|     | File E | dit View Insert Format Data Tools Help <u>Lasteditw</u> | vas on August 30        |                      |                                  |               |          |       |               |
|     |        |                                                         |                         |                      |                                  |               |          |       |               |
| ŝ   | ~ • •  | P 100% - \$ % .0 .00 123 - Default (Ca 10               | ) <b>* B <i>I</i> S</b> | - <u>A</u>   🗣 🆽 53  | - 영 - 쉬 - 보 - ≡ -                | GD 🖬 📠 📑      | -Σ-      |       |               |
| £., |        |                                                         |                         |                      |                                  |               |          |       |               |
| JA  |        |                                                         |                         | 1                    |                                  |               |          |       |               |
|     | A      | B                                                       | C                       | D                    | E                                | F             | G        | н     | 1             |
| 1   | No 🔻   | Product Name                                            | Product Link 🛛 👻        | Normal Price (SRP) 🔻 | Final Price (Price After Disc) 👻 | Disc Rate % 👻 | Size 🔻   | Qty 🔻 | Live Period 🐨 |
| 2   | 1      | HIJABENKA June Long Shirt - Hijau, M                    | https://www.tokopedia   | 269000               | 179000                           | 33%           | M        | 25    |               |
| 3   | 2      | HIJABENKA Gaby Blazer Blue - Biru, M                    | https://www.tokopedia   | 349000               | 179000                           | 49%           | M        | 27    |               |
| 4   | 3      | HIJABENKA Ishal Top Navy - Biru, M                      | https://www.tokopedia   | 299000               | 199000                           | 33%           | M        | 28    |               |
| 5   | 4      | HIJABENKA Yalsi Outer Maroon - Merah, One size          | https://www.tokopedia   | 249000               | 169000                           | 32%           | One Size | 28    |               |
| 6   | 5      | HIJABENKA Yunha Cardigan Elsa Navy - Biru, One size     | https://www.tokopedia   | 249000               | 169000                           | 32%           | One Size | 28    |               |
| 7   | 6      | HIJABENKA Imiya Pants Light Blue - Biru, One size       | https://www.tokopedia   | 269000               | 179000                           | 33%           | One Size | 29    |               |
| 8   | 7      | HIJABENKA Gauri Blouse Black - Hitam, One size          | https://www.tokopedia   | 349000               | 179000                           | 49%           | One Size | 31    |               |
| 9   | 8      | HIJABENKA Julisa Relax Blazer Brown - , M               | https://www.tokopedia   | 329000               | 219000                           | 33%           | M        | 31    |               |
| 10  | 9      | HIJABENKA Julyana Stripe Combi Cardi Brown - Cokelat, M | https://www.tokopedia   | 359000               | 239000                           | 33%           | M        | 31    |               |
| 11  | 10     | HIJABENKA Yalsi Outer Black - Hitam, One size           | https://www.tokopedia   | 249000               | 169000                           | 32%           | One Size | 32    |               |
| 12  | 11     | HIJABENKA Faisha Blouse Beige - Putih, L                | https://www.tokopedia   | 359000               | 199000                           | 45%           | L        | 33    |               |
| 13  | 12     | HIJABENKA Julielle Pattern Skirt Black - Hitam, M       | https://www.tokopedia   | 299000               | 199000                           | 33%           | M        | 33    |               |
| 14  | 13     | HIJABENKA Gloria Draped Blouse White - Putih, M         | https://www.tokopedia   | 359000               | 179000                           | 50%           | M        | 36    |               |
| 15  | 14     | HIJABENKA Juniper Boho Top Black - Hitam, M             | https://www.tokopedia   | 279000               | 189000                           | 32%           | M        | 41    |               |
| 16  | 15     | HIJABENKA Ina Dress Black - Hitam, M                    | https://www.tokopedia   | 359000               | 239000                           | 33%           | M        | 50    |               |
| 17  | 16     | HIJABENKA Isma Pants Camel - , M                        | https://www.tokopedia   | 259000               | 169000                           | 35%           | M        | 56    |               |
| 18  | 17     | HIJABENKA Ijabo Outer Brown - Hitam, M                  | https://www.tokopedia   | 329000               | 219000                           | 33%           | M        | 64    |               |
| 19  | 18     | HIJABENKA Junifa Boho Top - Orange, M                   | https://www.tokopedia   | 279000               | 189000                           | 32%           | M        | 69    |               |
| 20  | 19     | HIJABENKA Gladys Outer Black - Hitam, ONE SIZE          | https://www.tokopedia   | 339000               | 169000                           | 50%           | One Size | 77    |               |
| 21  | 20     | HIJABENKA Georgia Outer Blue - Biru                     | https://www.tokopedia   | 389000               | 199000                           | 49%           | One Size | 83    |               |
| 22  |        |                                                         |                         |                      |                                  |               |          |       |               |

Sumber : Data Perusahaan, 2019

## Gambar 3.9 Template Yang Sudah Diisi Dengan Daftar Produk Untuk Mengikuti Promo di *Marketplace* Tokopedia

### 3.3.1.6 Developing channel marketplace baru yaitu situs Lazada

Mulai dari pertengahan bulan Juli, tim *Business Development* membuka *channel* baru di situs Lazada. Penulis ditugaskan untuk memasukan produk sesuai dengan kategorinya sementara *intern* lainnya ditugaskan untuk mengatur tampilan toko Berrybenka dan Hijabenka. Berikut tampilan toko Berrybenka dan Hijabenka di Lazada.

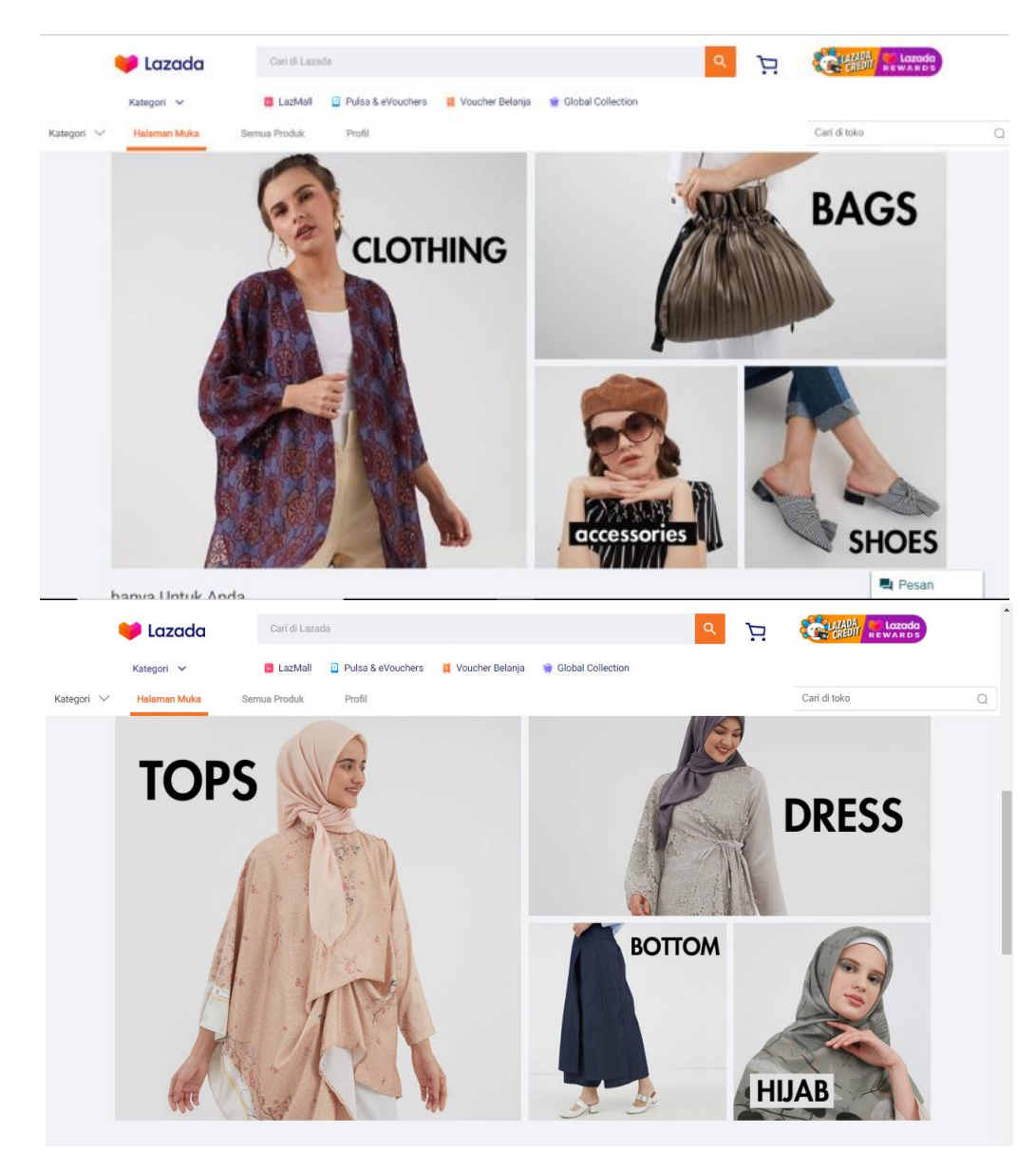

Sumber : Website Lazada

## Gambar 3.10 Tampilan Kategori Berrybenka dan Hijabenka *Store* di *Marketplace* Lazada

# 3.3.1.7 Melakukan persiapan Main Campaign dan Thematic Campaign weekly di Lazada

Setiap minggunya ada pekerjaan yang dilakukan berkaitan dengan marketing campaign berupa main campaign dan thematic campaign. Kedua campaign tersebut dipersiapkan setiap hari rabu dan campaign tersebut akan live di hari senin minggu selanjutnya setelah dipersiapkan. Hal yang perlu dipersiapkan dari awal adalah ide berupa tema dasar. Untuk main campaign sendiri merupakan *campaign* yang lebih berpusat pada promo harga berupa diskon, harga batas atas dan *flat price*. Sementara untuk *thematic campaign* lebih diarahkan untuk menonjolkan gaya busana atau pilihan warna tertentu. Setelah menentukan tema dasar untuk masing-masing campaign, penulis menunggu persetujuan dari Bapak Agus untuk tema dan penentuan promo harga untuk main campaign. Setelah mendapat persetujuan, penulis mulai mencari barang yang sesuai dengan tema. Untuk Berrybenka, masing-masing campaign diusahakan 100 produk dan satu barang tidak boleh mengikuti dua *campaign* yang bersamaan. Untuk Hijabenka, minimal ada 60 produk yang diikutsertakan dalam masingmasing *campaign*. Berikut gambaran tema dasar yang penulis ajukan yang telah disatukan dengan kumpulan ide yang telah digunakan pada periode sebelumnya.

| ■ | File Edit View | Insert Forma | t Data Tools Add-ons Help <u>Last edit wa</u> | s made 3 days ago by Agus P | rasetyo           |                 |       |
|---|----------------|--------------|-----------------------------------------------|-----------------------------|-------------------|-----------------|-------|
| 5 | - 🖶 🏲 🛛 100    | s • s s.     | 0 .00 123 - Arial - 10 - B                    | I & A À 🖽 🗄                 | -   = +   +   + + | · // · · · ·    | 7 - Σ |
|   |                |              |                                               |                             |                   |                 |       |
|   | A              | 8            | c                                             | D                           | E                 | F               | G     |
|   |                |              | Lazada                                        |                             |                   |                 |       |
|   | Channels       | Category     | Konten                                        | Description                 | Start Date        | End Date        | Statu |
|   | Berrybenka     | Campaign     | All You Can Get for below 149000              | BB Main Banner              | 22 Juli 2019      | 28 Juli 2019    | done  |
|   | Berrybenka     | Campaign     | Stripy Chic Looks                             | BB Tematik                  | 22 Juli 2019      | 28 Juli 2019    | done  |
|   | Hijabenka      | Campaign     | Modestly Awesome Under 169000                 | HB main Banner              | 22 Juli 2019      | 28 Juli 2019    | done  |
|   | Hijabenka      | Campaign     | Modern Brown Looks                            | HB tematik                  | 22 Juli 2019      | 28 Juli 2019    | done  |
|   | Berrybenka     | Campaign     | Trendy Style from 49000                       | BB Main Banner              | 29 Juli 2019      | 4 Juli 2019     | done  |
|   | Hijabenka      | Campaign     | Awesome Hijab Outfit from 49000               | HB main Banner              | 29 Juli 2019      | 4 Juli 2019     | done  |
|   | Berrybenka     | Campaign     | Looking Great Everyday Discount Upto 70% off  | Main Banner                 | 5 Juli 2019       | 11 Juli 2019    | done  |
| 0 | Berrybenka     | Campaign     | Feminine Style                                | Tematik                     | 5 Juli 2019       | 11 Juli 2019    | done  |
| 1 | Berrybenka     | Campaign     | New In Town : Classic Streak                  | Collection                  | 5 Juli 2019       | 11 Juli 2019    | done  |
| 2 | Hijabenka      | Campaign     | Get Ready with Us and Save Upto 60%           | Main Banner                 | 5 Juli 2019       | 11 Juli 2019    | done  |
| 3 | Hijabenka      | Campaign     | Bright Poppin' Top                            | Tematik                     | 5 Juli 2019       | 11 Juli 2019    | done  |
| 4 | Hijabenka      | Campaign     | This Is New : Weave                           | Collection                  | 5 Juli 2019       | 11 Juli 2019    | done  |
| 5 |                |              |                                               |                             |                   |                 |       |
| 6 |                | _            | August 2019                                   |                             |                   |                 |       |
| 7 | Berrybenka     | Vouchers     | Disc 10% Min Order 300k No Cap                | 2000 Kuota                  | 8 Aug 2019        | 31 Aug 2019     | done  |
| 8 | Berrybenka     | Vouchers     | Disc 17% 51k Min Order 300k                   | 1000 Kuota                  | 14 Aug 2019       | 17 Aug 2019     | done  |
| 2 | Berrybenka     | Campaign     | Update Your Wardrobe from 49k to 129k         | Main Banner                 | 12 Agustus 2019   | 18 Agustus 2019 | done  |
| 0 | Berrybenka     | Campaign     | We're Bringing Basic Back                     | Thematic                    | 12 Agustus 2019   | 18 Agustus 2019 | done  |
| 1 | Hijabenka      | Campaign     | Discover and Get Yours only from 49k to 199k  | Main Banner                 | 12 Agustus 2019   | 18 Agustus 2019 | done  |

Sumber : Data Perusahaan, 2019

Gambar 3.11 *Schedule* Berisi Tema dari *Main Campaign dan Thematic Campaign* Setiap Minggu Periode 22 Juli – 18 Agustus 2019

| 5  | → ● ● 100 <sup>5</sup> | 6 <b>▼</b> \$%. | .0 .0 123 - Arial - 10 - B                   | I S A 🔄 🖽 🗄     | E •   ≡ • ± •  ÷ • | 🦻 - 🕒 🖬 🖿        | Υ - Σ - |
|----|------------------------|-----------------|----------------------------------------------|-----------------|--------------------|------------------|---------|
| ¢  |                        |                 |                                              |                 |                    |                  |         |
|    |                        | В               | C                                            | D               | E                  | F                | G       |
|    | Channels               | Category        | Konten                                       | Description     | Start Date         | End Date         | Status  |
| 1  | Berrybenka             | Vouchers        | Disc 17% 51k Min Order 300k                  | 1000 Kuota      | 14 Aug 2019        | 17 Aug 2019      | Idone   |
|    | Berrybenka             | Campaign        | Undate Your Wardrobe from 49k to 129k        | Main Banner     | 12 Arustus 2019    | 18 Adustus 2019  | done    |
|    | Berrybenka             | Campaign        | We're Bringing Basic Back                    | Thematic        | 12 Agustus 2019    | 18 Agustus 2019  | done    |
|    | Hijabenka              | Campaign        | Discover and Get Yours only from 49k to 199k | Main Banner     | 12 Agustus 2019    | 18 Agustus 2019  | done    |
|    | Hijabenka              | Campaign        | A Touch of Pastels                           | Thematic        | 12 Agustus 2019    | 18 Agustus 2019  | done    |
|    | Berrybenka             | Campaign        | Semarak Merdeka                              | Campaign Lazada |                    |                  | done    |
|    | Berrybenka             | Campaign        | Project Merdeka                              | Campaign Lazada | 13 Agustus 2019    | 16 Agustus 2019  | done    |
|    | Berrybenka             | Campaign        | Don't miss this Upto 70% sale                | Main Banner     | 19 Agustus 2019    | 25 Agustus 2019  | done    |
|    | Berrybenka             | Campaign        | Bye Bye Black                                | Thematic        | 19 Agustus 2019    | 25 Agustus 2019  | done    |
|    | Hijabenka              | Campaign        | Daily Deals Up to 60% off                    | Main Banner     | 19 Agustus 2019    | 25 Agustus 2019  | done    |
|    | Hijabenka              | Campaign        | Pretty Pattern Pieces                        | Thematic        | 19 Agustus 2019    | 25 Agustus 2019  | done    |
|    | Berrybenka             | Campaign        | Urban Chic Outfit Under 149000               | Main Banner     | 26 Agustus 2019    | 1 September 2019 | done    |
| i. | Berrybenka             | Campaign        | Slay With Layers                             | Thematic        | 26 Agustus 2019    | 1 September 2019 | done    |
|    | Hijabenka              | Campaign        | Modify Your Clothes Under 169000             | Main Banner     | 26 Agustus 2019    | 1 September 2019 | done    |
|    | Hijabenka              | Campaign        | Let It Flow                                  | Thematic        | 26 Agustus 2019    | 1 September 2019 | done    |
|    | Berrybenka             | Campaign        | What to Wear From 49000                      | Main Banner     | 2 September 2019   | 8 September 2019 | done    |
|    | Berrybenka             | Campaign        | Casual Yet Classy                            | Thematic        | 2 September 2019   | 8 September 2019 | done    |
|    | Hijabenka              | Campaign        | Shop This Style From 49000                   | Main Banner     | 2 September 2019   | 8 September 2019 | done    |
| 5  | Hijabenka              | Campaign        | Modest Mix Prints                            | Thematic        | 2 September 2019   | 8 September 2019 | done    |

Sumber : Data Perusahaan , 2019

## Gambar 3.12 *Schedule* Berisi Tema dari *Main Campaign dan Thematic Campaign* Setiap Minggu Periode 14 Agustus – 8 September 2019

Tahap selanjutnya adalah memasukan produk sebagai kategori dan membuat *powerpoint* berisi pengajuan *banner* untuk masing-masing *campaign* kepada divisi *creative design*. Setelah penulis melakukan pengajuan desain *banner* pada divisi *creative design*, divisi tersebut mengirimkan *banner* yang sudah siap digunakan dan diunggah pada situs Lazada. Berikut *banner campaign* baik *main campaign* maupun *thematic campaign* pada Hijabenka *Store* periode 12-19 Agustus 2019.

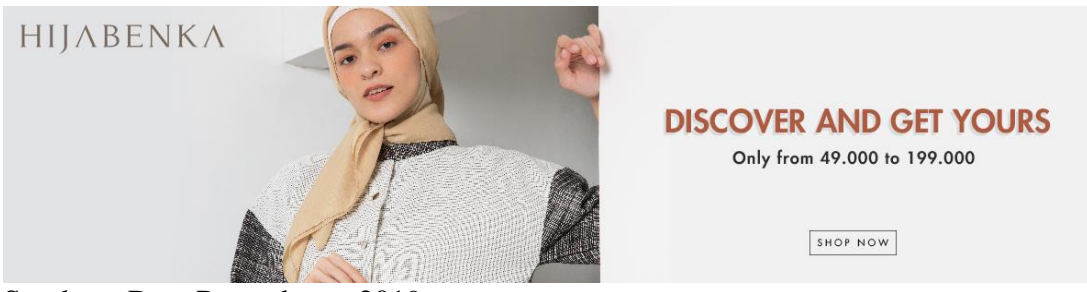

Sumber : Data Perusahaan, 2019

Gambar 3.13 *Banner Main Campaign* Hijabenka Dengan Judul "*Discover and Get Yours Only from 49.000 to 199.000*" Untuk Periode 12-19 Agustus 2019

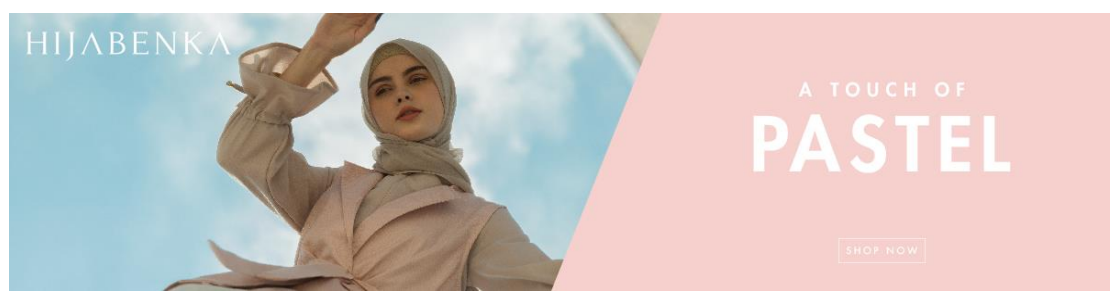

Sumber : Data Perusahaan, 2019

## Gambar 3.14 *Banner Thematic Campaign* Hijabenka Dengan Judul "A *Touch* of Pastel" Untuk Periode 12-19 Agustus 2019

Sama halnya dengan Hijabenka *Store*, penulis juga mempersiapkan *powerpoint* berisi ide *campaign* untuk Berrybenka *store*. Setelah tim *creative design* selesai mendesain *banner* untuk *campaign*, penulis mengunggah *banner* tersebut. Berikut *banner main campaign* dan *thematic campaign* pada Berrybenka *Store* periode 12-19 Agustus 2019.

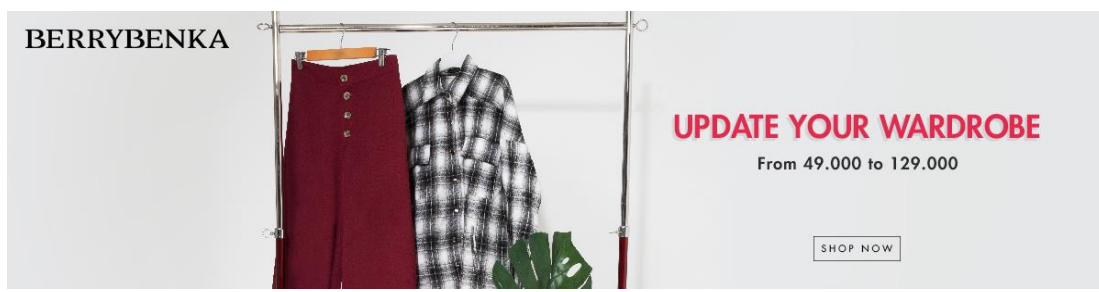

Sumber : Data Perusahaan, 2019

Gambar 3.15 *Banner Main Campaign* Berrybenka Dengan Judul "*Update Your Wardrobe From 49.000 to 129.000*" Untuk Periode 12-19 Agustus 2019

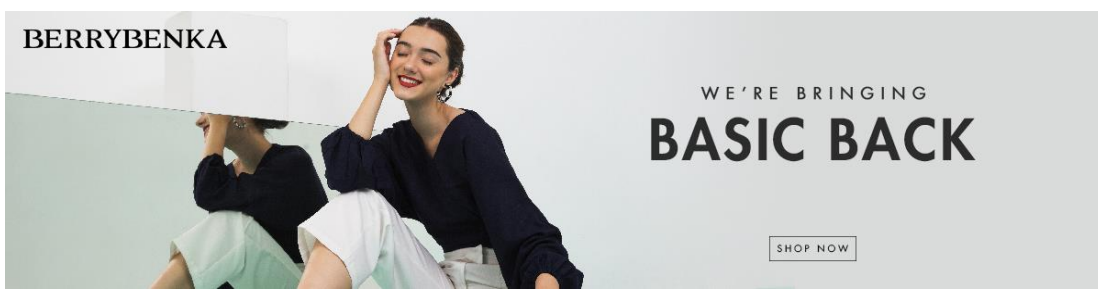

Sumber : Data Perusahaan, 2019

## Gambar 3.16 *Banner Thematic Campaign* Berrybenka Dengan Judul "*We're Bringing Basic Back*" Untuk Periode 12-19 Agustus 2019

Proses pengunggahan *banner campaign* dilakukan setiap senin pagi sebelum *campaign* Berrybenka dan Hijabenka pada minggu tersebut *live*. Proses unggah gambar merupakan langkah terakhir setelah penulis sebelumnya memilih barang yang bisa mengikuti *campaign* yang akan berjalan. Saat melakukan proses pengunggahan, penulis memastikan urutan gambar *banner* sesuai yaitu *banner main campaign* pada urutan pertama seperti contoh gambar di bawah ini.

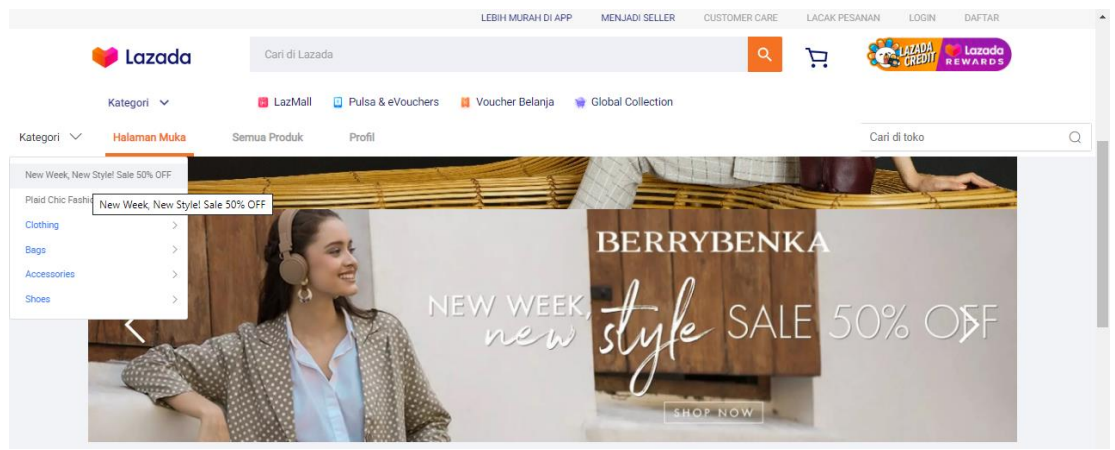

Sumber : Data Perusahaan, 2019

## Gambar 3.17 *Banner Main Campaign* Berrybenka Store Sudah *Live* di Website Lazada

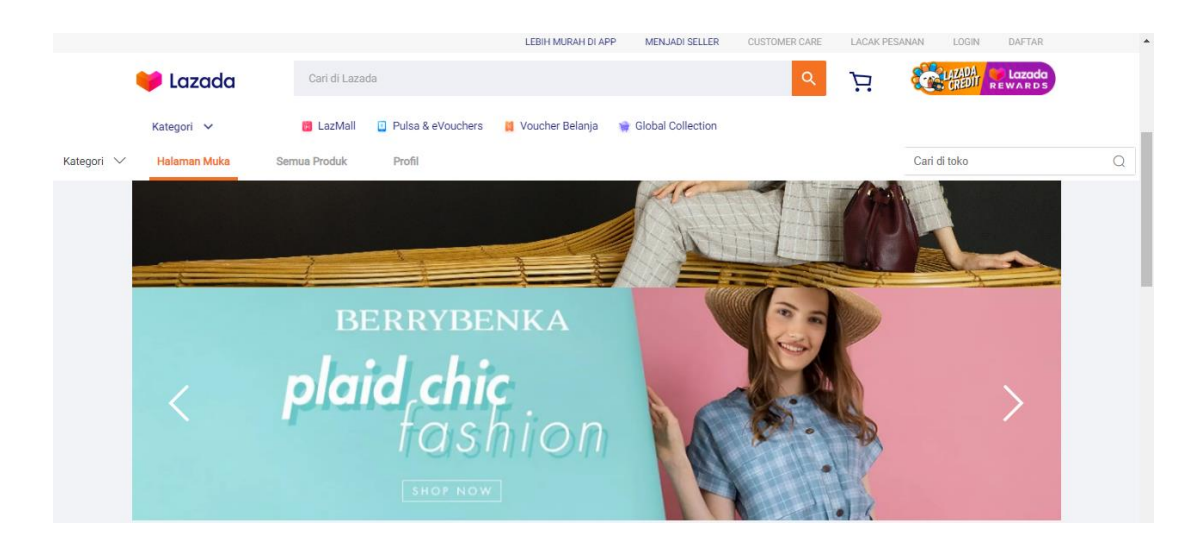

Sumber : Data Perusahaan, 2019

## Gambar 3.18 *Banner Thematic Campaign* Berrybenka Store Sudah *Live* di Website Lazada

#### 3.3.1.8 Melakukan persiapan promotional campaign di Lazada

Promotional campaign yang dipersiapkan adalah promo yang disediakan oleh Lazada dan bisa diikuti oleh Berrybenka. Dalam campaign ini biasanya sudah ditetapkan ketentuan-ketentuan seperti minimal diskon, minimal quantity dan jenis barang yang bisa mengikuti campaign tersebut. Berikut gambaran campaign yang telah diikuti oleh Berrybenka di Lazada.

| LAZADA<br>SELLER CENTER                                   | Semua Pendaftarar                                                                                        | n dalam Proses 📄 Pendaftaran                                                 | telah Selesai | Online Offline              |                                                                            |           |
|-----------------------------------------------------------|----------------------------------------------------------------------------------------------------|------------------------------------------------------------------------------|---------------|-----------------------------|----------------------------------------------------------------------------|-----------|
| Produk 🗸 🗸                                                | Banner Campaign                                                                                          | Nama Campaign                                                                | Status        | Registrasi Berakhir Pada    | Promo Akan Dimulai                                                         | Actions   |
| Pesanan V<br>Promosi V<br>Toko V                          | REGISTER FOR<br>9. CAMPAIGN<br>UNOT NO SALES UTUET<br>ALL BRANDS & SELLERS<br>MINIMUM<br>30 JAL - 30 AJA | 9.9 Campaign - All Sellers &<br>Brands                                       | Offline       | 30 Aug 2019 17:59 GMT+07:00 | Start at 09 Sep 2019 00:00 GMT+07:00<br>End at 09 Sep 2019 23:59 GMT+07:00 | Lihat Det |
| Keuangan $\checkmark$<br>Bisnis Analisis<br>Growth Center | 9 SEPT 100-02 WIB<br>STORE WIDE<br>FLASH SALE<br>SELECTED SELLER                                         | 9.9 Campaign - Storewide<br>Flash Sale - Effortless<br>Everyday Women's Wear | Offline       | 30 Aug 2019 12:00 GMT+07:00 | Start at 09 Sep 2019 00:00 GMT+07:00<br>End at 09 Sep 2019 02:00 GMT+07:00 | Lihat Det |
|                                                           | EXATU & MINOCU<br>WEEKEND<br>DISCONTINUOSA BOS<br>CRAFTAR STRAARANOP                                     | Weekend Hot Picks - 31<br>Aug-1 Sept - All Sellers                           | Offline       | 27 Aug 2019 12:00 GMT+07:00 | Start at 31 Aug 2019 00:00 GMT+07:00<br>End at 01 Sep 2019 23:59 GMT+07:00 | Lihat Det |
|                                                           | STYLE<br>SHELITIKO ZUGORSKOM<br>Reprint 20-2546083200                                                    | STYLE SPACE Launch: 21-<br>25 Agustus 2019                                   | Offline       | 25 Aug 2019 23:59 GMT+07:00 | Start at 26 Aug 2019 00:00 GMT+07:00<br>End at 28 Aug 2019 23:59 GMT+07:00 | Lihat Det |
|                                                           | Brand<br>Brand<br>Daffar Sekarang >                                                                      | Brand Bazaar - BerryBenka<br>- 24 Aug                                        | Offline       | 22 Aug 2019 23:59 GMT+07:00 | Start at 24 Aug 2019 00:00 GMT+07:00<br>End at 24 Aug 2019 23:59 GMT+07:00 | Lihat Det |
| feedback                                                  |                                                                                                    |                                                                              |               |                             |                                                                            | 💬 Chat 🕚  |

Sumber : Website Lazada

## Gambar 3.19 Beragam promo yang disediakan oleh Lazada untuk diikuti oleh brand.

#### 3.3.2 Kendala yang Ditemukan

Ketika menjalankan praktek kerja magang penulis tentunya mendapatkan banyak ilmu dan pengalaman, tapi tidak dapat dipungkiri bahwa terjadi beberapa kendala selama bekerja sebagai *business development intern*. Berikut beberapa kendala yang dihadapi dan ditemukan oleh penulis:

## 3.3.2.1 Mapping peran, fungsi dan proses kerja di divisi Business Development

Pada awal kegiatan praktek kerja magang, penulis merasa *overwhelmed* dengan pekerjaan dan tugas yang diberikan. Mulai dari penjelasan awal secara industri yaitu industri *fashion* sampai pemaparan tentang *marketplace* dimana Berrybenka dan Hijabenka dijual sampai teknis *interface* dari masing-masing *marketplace* yang berbeda-beda. Kendala yang dialami adalah terlalu banyak informasi dan penjelasan yang diberikan sementara penulis merasa masih sangat awam dengan pekerjaannya.

## 3.3.2.2 Melakukan proses uploading barang ke Berrybenka dan Hijabenka store di situs Blibli

Kesulitan yang dihadapi dalam proses mengunggah barang ke Berrybenka dan Hijabenka *store* adalah tingkat kegagalan yang cukup tinggi dari situs Blibli sendiri. Sebagai contoh saat sudah selesai menyiapkan *template sheets* untuk di*upload* sering terjadi kegagalan karena *template* yang sudah diisi tidak sesuai dengan *template* yang disediakan. Hal ini terjadi karena *Excel Macro* yang digunakan untuk otomatisasi *template sheets* dan *download* gambar tidak diperbarui sebelum proses *upload*. Kendala ini menyebabkan terhambatnya pekerjaan lain penulis.

| 0  | 🖶 🏲 150% 👻      | \$ % .0 .00 123 <del>~</del> | Arial 👻 10       | • В <i>І</i> & <u>А</u> | ♦ ⊞ 23 - ≣       | * ± * H * Ø * GD    | 🖬 🖬 🕆 Σ -         |                    |                   |                 |        |
|----|-----------------|------------------------------|------------------|-------------------------|------------------|---------------------|-------------------|--------------------|-------------------|-----------------|--------|
| we | b-scraper-order |                              |                  |                         |                  |                     |                   |                    |                   |                 |        |
|    | А               | В                            | С                | D                       | E                | F                   | G                 | н                  | 1                 | J               |        |
|    | web-scraper-ord | web-scraper-star             | product-name     | kategori                | date-submitted   | alasan              |                   |                    |                   |                 |        |
|    | 1562313273-33   | https://merchant.            | Berrybenka Deco  | Kemeja                  | 2/7/2019 14:34   | Varian seharusnya   | a digabung,Kateg  | ori tidak betul-Sa | lah kategori, moł | non untuk revis | i ke k |
|    |                 |                              |                  |                         |                  | Varian seharusnya   | a digabung-[Mond  | ay 1:21 PM] Tri F  | Rahmi Adita Hap   | ру              |        |
|    | 1562313273-28   | https://merchant.            | Berrybenka Haga  | Mini Dress              | 2/7/2019 14:38   | Atribut warna terpi | sah, mohon untu   | k upload ulang de  | engan defining w  | arna digabungi  | ( tida |
|    | 1562313273-128  | https://merchant.            | Berrybenka Riffa | Rok                     | 27-06-2019 10:1: | Varian seharusnya   | a digabung-Atribu | t variant warna te | erpisah dengan p  | roduk aktif, mo | hon    |
|    | 1562313273-141  | https://merchant.            | Berrybenka Phyl  | Mini Dress              | 27-06-2019 10:1  | Varian seharusnya   | a digabung-Atribu | t warna terpisah   | dengan produk a   | ktif, mohon unt | uk u   |
|    | 1562313273-41   | https://merchant.            | Berrybenka Diva  | Sandal Flats            | 2/7/2019 14:45   | Varian seharusnya   | a digabung-Atribu | t warna terpisah,  | mohon untuk up    | load ulang den  | gan    |
|    | 1562313273-1    | https://merchant.            | Berrybenka Riss  | Cardigan                | 3/7/2019 15:55   | Varian seharusnya   | a digabung-Atribu | t warna terpisah,  | mohon untuk up    | load ulang den  | gan    |
|    | 1562313273-159  | https://merchant.            | Berrybenka Jane  | Celana                  | 27-06-2019 10:0  | Varian seharusnya   | a digabung-Atribu | t warna terpisah,  | mohon untuk up    | load ulang den  | gan    |
|    | 1562313273-24   | https://merchant.            | Berrybenka Reyr  | Blouse                  | 2/7/2019 14:25   | Varian seharusnya   | a digabung-Atribu | t warna terpisah,  | mohon untuk up    | load ulang den  | gan    |
|    | 1562313273-42   | https://merchant.            | Berrybenka Hotta | Cardigan                | 2/7/2019 14:26   | Varian seharusnya   | a digabung-Atribu | t warna terpisah,  | mohon untuk up    | load ulang den  | gan    |
|    | 1562313273-105  | https://merchant.            | Berrybenka Legu  | Blazer                  | 27-06-2019 09:5  | Varian seharusnya   | a digabung-Atribu | t warna terpisah,  | mohon untuk up    | load ulang den  | gan    |
|    | 1562313273-25   | https://merchant.            | Berrybenka Xibe  | Jam Tangan Ana          | 2/7/2019 14:00   | Varian seharusnya   | a digabung-Atribu | t warna terpisah,  | mohon untuk up    | load ulang den  | gan    |
|    | 1562313273-87   | https://merchant.            | Berrybenka Stell | Blazer                  | 27-06-2019 09:5  | Varian seharusnya   | a digabung-Atribu | t warna terpisah,  | mohon untuk up    | load ulang den  | gan    |
|    | 1562313273-86   | https://merchant.            | Berrybenka Stell | Blazer                  | 27-06-2019 09:5  | Varian seharusnya   | a digabung-Atribu | t warna terpisah,  | mohon untuk up    | load ulang den  | gan    |
|    | 1562313273-91   | https://merchant.            | Berrybenka Lana  | Blazer                  | 27-06-2019 09:5  | Varian seharusnya   | a digabung-Atribu | t warna terpisah,  | mohon untuk up    | load ulang den  | gan    |
|    | 1562313273-99   | https://merchant.            | Berrybenka Logu  | Blazer                  | 27-06-2019 09:5  | Varian seharusnya   | a digabung-Atribu | t warna terpisah,  | mohon untuk up    | load ulang den  | gan    |
|    | 1562313273-94   | https://merchant.            | Berrybenka Lafir | Blazer                  | 27-06-2019 09:5  | Varian seharusnya   | a digabung-Atribu | t warna terpisah,  | mohon untuk up    | load ulang den  | gan    |
|    | 1562313273-21   | https://merchant.            | Berrybenka Ximu  | Jam Tangan Ana          | 2/7/2019 14:00   | Varian seharusnya   | a digabung-Atribu | t warna terpisah.  | mohon untuk up    | load ulang den  | aan    |

Sumber: Data Perusahaan, 2019

Gambar 3.20 Revisi yang Didapatkan dari Blibli

## 3.3.2.3 Melakukan Persiapan Main Campaign dan Thematic Campaign Weekly di Lazada

Saat melakukan proses persiapan *campaign*, penulis awalnya mengalami kebingungan karena harus menyesuaikan tema dasar dengan barang yang sudah ada di toko Berrybenka dan Hijabenka dalam situs Lazada. Penulis harus mencari tren yang sedang "*in*" dan sesuai dengan kuantitas barang yang sudah ada. Selain itu penulis tidak diberi *feedback* atas *campaign* yang telah dibuat, apakah *campaign* tersebut bisa menambah *profit* atau tidak.

#### 3.3.3 Solusi Atas Kendala yang Ditemukan

Dalam meghadapi kendala, penulis menemukan solusi yang diselesaikan atas inisiatif sendiri ataupun dibantu dengan anggota divisi *business development* lainnya. Berikut uraian solusi atas kendala yang dihadapi oleh penulis:

### 3.3.3.1 Mapping peran, fungsi dan proses kerja di divisi Business Development

Penulis berusaha untuk melakukan adaptasi dengan cepat, selain itu juga penulis belajar untuk memahami kegiatan yang dilakukan dengan cara mengamati dan banyak bertanya mengenai tugas yang harus dilakukan. Penulis juga mencoba mencatat arahan untuk masing-masing *marketplace* dan mencoba mengaplikasikannya sesuai arahan.

# 3.3.3.2 Melakukan proses uploading barang ke Berrybenka dan Hijabenka store di situs Blibli

Penulis meminta bantuan dari Bapak Umar selaku *Business Development Analyst* yang membuat *Excel Macro* untuk bisa melakukan penyesuaian *template* dengan *template* terbaru dari Blibli. Selain itu ada beberapa bagian yang tidak bisa dilakukan secara otomatis menggunakan Excel jadi penulis harus menganalisis penyebab kegagalan *upload*. Kesalahan yang paling sering muncul adalah kurangnya kolom *family color* yang sebelumnya tidak ada di *template* dan diperbarui oleh pihak Blibli.

## 3.3.3.3 Melakukan Persiapan Main Campaign dan Thematic Campaign Weekly di Lazada

Penulis meminta masukan dengan *intern* lain mengenai tema dasar dari *campaign* yang akan dipersiapkan jika mengalami kesulitan. Selain itu, penulis juga biasanya mencari inspirasi dari *pinterest* serta melihat tren yang sedang *booming* di industri *fashion*. Penulis juga menyesuaikan *campaign* dengan "bahan dasar" yaitu barang yang memang sudah ada di Berrybenka dan Hijabenka *store* di Lazada.

3.4 Implementasi Segmentation, Targeting, and Positioning terhadap penentuan promosi strategi promosi pada toko Berrybenka di Lazada

# 3.4.1 Segmentation, Targeting, and Positioning berpengaruh terhadap strategi promosi

Menurut Kotler dan Armstrong (2006, p.75), setelah selesai menetapkan strategi *marketing* secara keseluruhan, perusahaan siap untuk mulai merencanakan detail dari *marketing mix*. Langkah menentukan strategi *marketing* awalnya adalah segmentasi, *targeting* dan *positioning*. setelah itu merencanakan detail dari *marketing mix* yang salah satu komponennya adalah promosi.

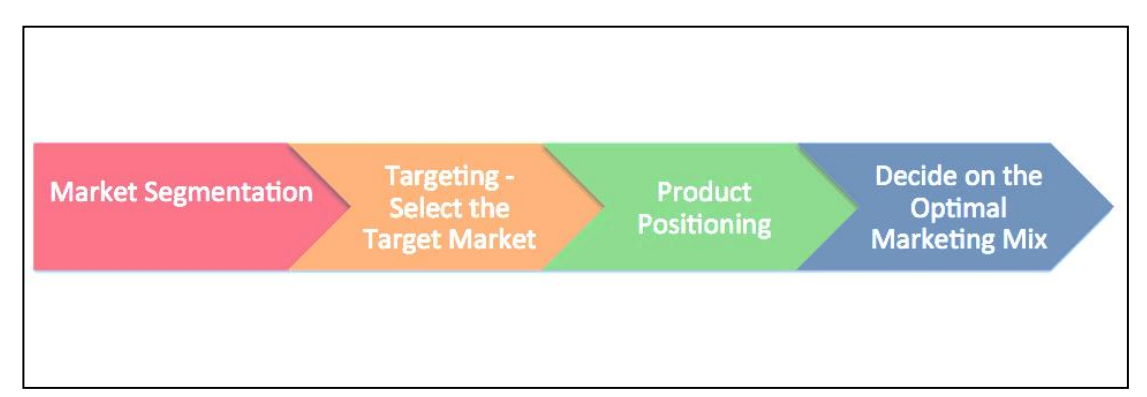

Sumber : smartinsights.com

### Gambar 3.21 Proses STP dalam Mengembangkan Strategi Marketing

STP berfokus pada efektivitas komersial, memilih segmen yang *valuable* untuk bisnis dan kemudian mengembangan *marketing mix* dan positioning produk untuk setiap segmen (Llewellyn & Chaffey, 2019)

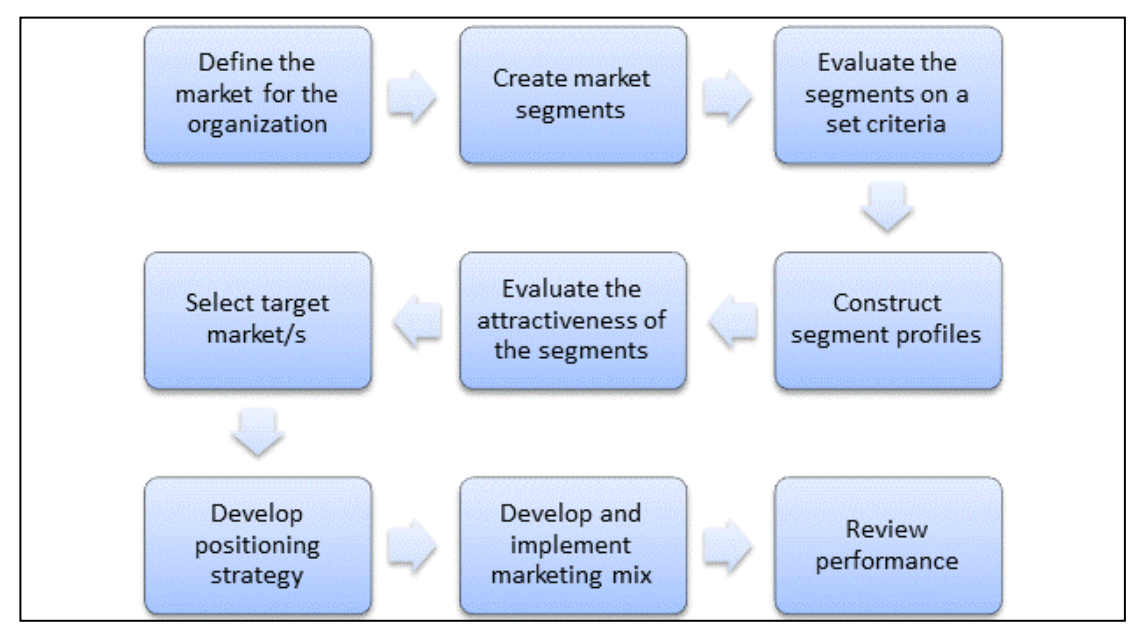

Sumber : segmentationstudyguide.com

#### Gambar 3.22 Proses Lengkap Segmentasi Pasar

Setelah strategi *positioning* telah dikembangkan, perusahaan pindah ke implementasi. Pengembangan dan implemantasi *marketing mix* akan mendukung *positioning* di *marketplace* (segmentationstudyguide.com, 2012). Dalam hal ini membutuhkan produk yang cocok untuk didesain dan dikembangkan dalam harga dan jalur distribusi yang cocok lalu program promosi yang efektif. Tujuan utama proses STP ini adalah untuk bisa mengarahkan organisasi untuk mengembangkan dalam mengimplementasikan *marketing mix* yang sesuai, seperti yang digambarkan dalam diagram di atas.

#### 3.4.2 Contoh Sukses Promosi Sesuai dengan STP

Salah satu contoh sukses promosi sesuai dengan STP adalah promosi *campaign* Cotton Ink saat merayakan ulang tahun yang ke-10. Cotton Ink melakukan promosi desain kolaborasi bersama Vanesha Prescilla, Isyana Saraswati, Raisa, dan Dian Sastro yang menurut Carline Darjanto, *Creative Director* Cotton Ink merupakan strategi Cotton Ink untuk mewakili setiap segmen usia target pasar *brand fashion* lokal Cotton Ink (Salma, N., 2018).

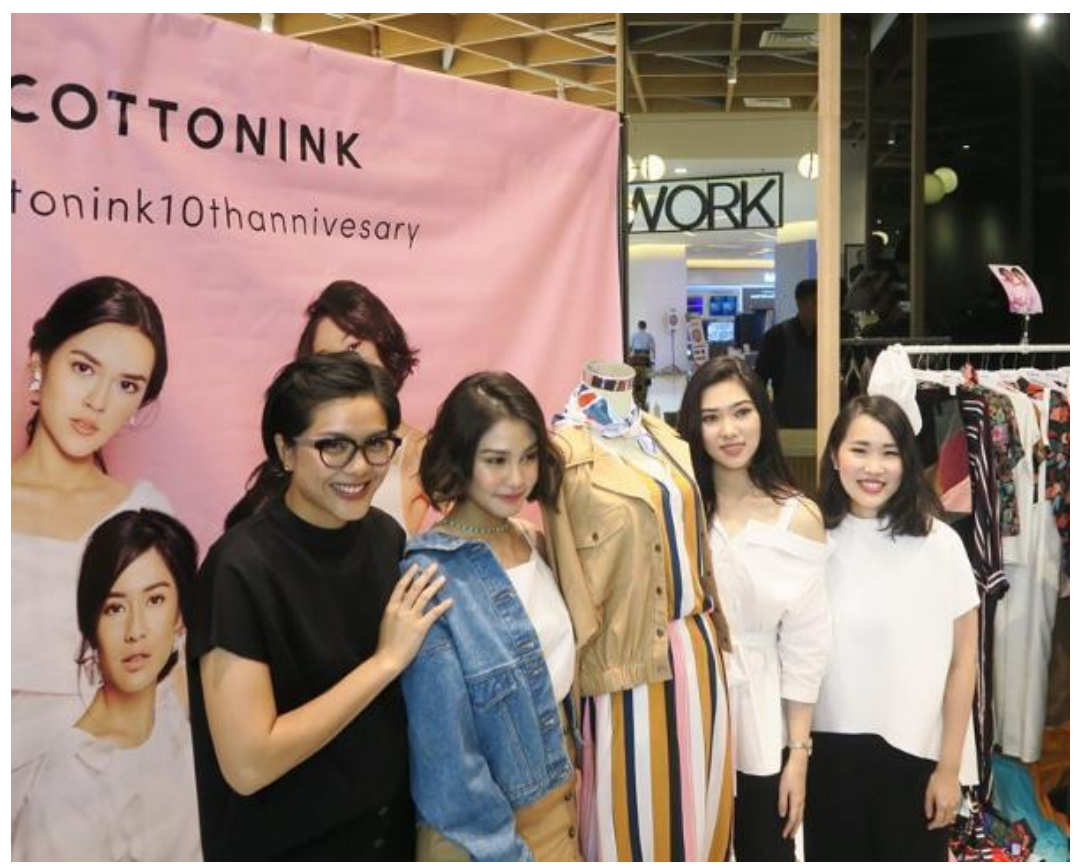

Sumber : Instagram/@cottonink

### Gambar 3.23 Campaign Cotton Ink 10<sup>th</sup> Anniversary

Mengutip dari wawancara Carline Darjanto, *Creative Director* Cotton Ink dan Ria Sarwono, B*rand and Marketing Director* Cotton Ink dengan SWA.co.id dijelaskan bahwa untuk Isyana dan Vanesha Prescilla merepesentasikan label Cotton Ink untuk target pasar 18-25 tahun sementara untuk Raisa dan Dian Sastro merepesentasikan label Cotton Ink Studio untuk target pasar 23-35 tahun. Dengan promosi ini terlihat bahwa Cotton Ink memikirkan betul segmen pasar dan pesan yang ingin disampaikan melalui kolaborator yang memiliki kesesuaian umur dengan target dari pasar Cotton Ink. Ria dalam wawancara tersebut mengaku dengan berkolaborasi bersama *public figure* secara tidak langsung meningkatkan *brand awareness* dari Cotton Ink (Salma, N., 2018).

#### 3.4.3 Keadaan Saat Ini

Seperti yang sudah dijelaskan pada subbab 3.3.1.7 mengenai proses persiapan *Main Campaign* dan *Thematic Campaign* setiap minggunya di Lazada, penulis diberikan pekerjaan dalam menentukan *campaign* baik *main campaign* ataupun *thematic campaign*. Arahan dari *user* hanya berupa gambaran yaitu *main campaign* harus berupa *campaign* yang beruhubungan dengan harga seperti potongan diskon, *flat price* ataupun pemberlakuan batas harga. Untuk *thematic campaign*, penulis diminta memberikan ide bebas berhubungan dengan tren *style fashion* yang cocok dengan barang yang dimiliki oleh Berrybenka.

Dalam menjalankan pekerjaan tersebut penulis hanya menjalankan pekerjaan sesuai arahan tanpa diberi tahu tujuan dari *campaign* tersebut apakah menambah *awareness* atau *profit*. Selain itu, pada situs Lazada belum diberlakukan *campaign* sesuai segmen dari pelanggan di situs tersebut. Segmen dari Lazada berdasarkan riset dari IDN Research Insitute adalah millenials (Dwijayanto, 2019). Berbeda dengan situs *marketplace* Shopee dan Tokopedia. Pada kedua situs tersebut telah diberlakukan *campaign* yang berbeda melihat segmen dan target pasar yang berbeda dari kedua *marketplace* tersebut.

Berdasarkan arahan dan *insight* dari Bapak Dhika selaku *Business* Development Manager saat meeting pertama tanggal 13 Juni 2019, untuk Berrybenka store di Shopee diberlakukan campaign yang berhubungan dengan harga saja karena segmen pasar yang terdapat di Shopee adalah pengguna yang tertarik dengan promo atau potongan harga.

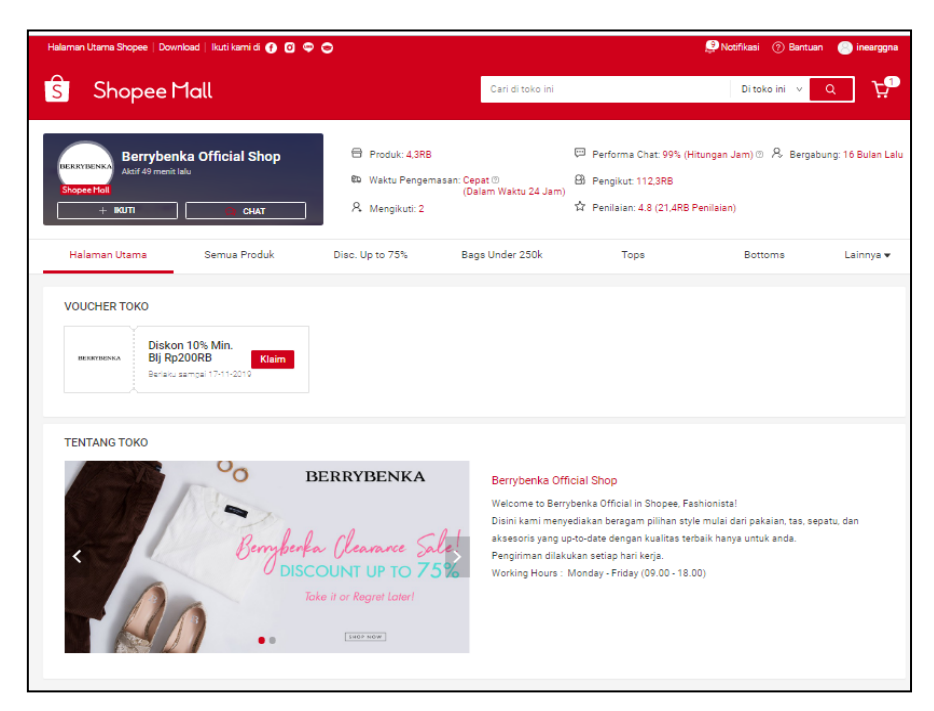

Sumber: https://shopee.co.id/berrybenkaofficial

### Gambar 3.24 Tampilan Halaman Utama Berrybenka Store di Shopee

Sementara untuk Berrybenka *store* di Tokopedia diberlakukan *campaign* yang *thematic* saja atau fokus pada *style fashion* tertentu. Seperti contoh di bawah *campaign* yang digunakan fokus pada item *outerwear* saja, walaupun ada keterangan "*start from 159.000*" tidak dijadikan pusat perhatian di-*campaign* tersebut karena bukan merupakan potongan harga atau diskon.

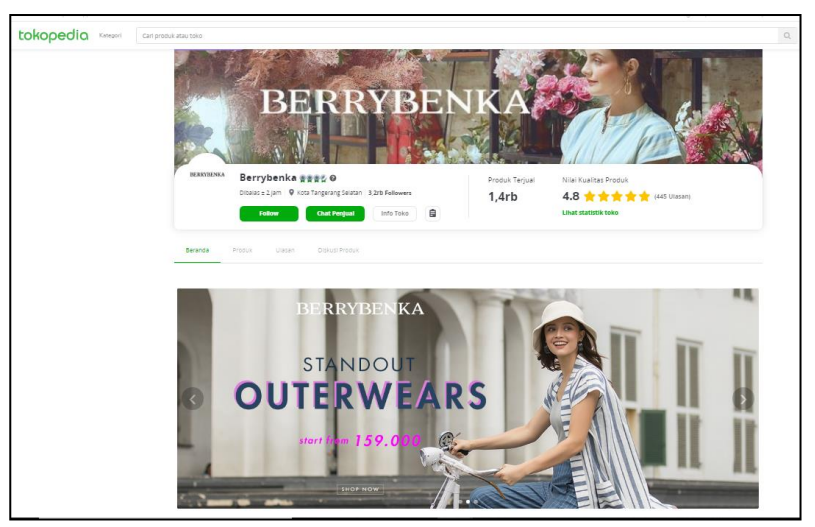

Sumber: https://www.tokopedia.com/berrybenka/home

### Gambar 3.25 Tampilan Halaman Utama Berrybenka Store di Tokopedia